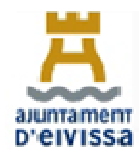

## **1. COMO PUEDO FACTURAR A LAS ADMINISTRACIONES PÚBLICAS:**

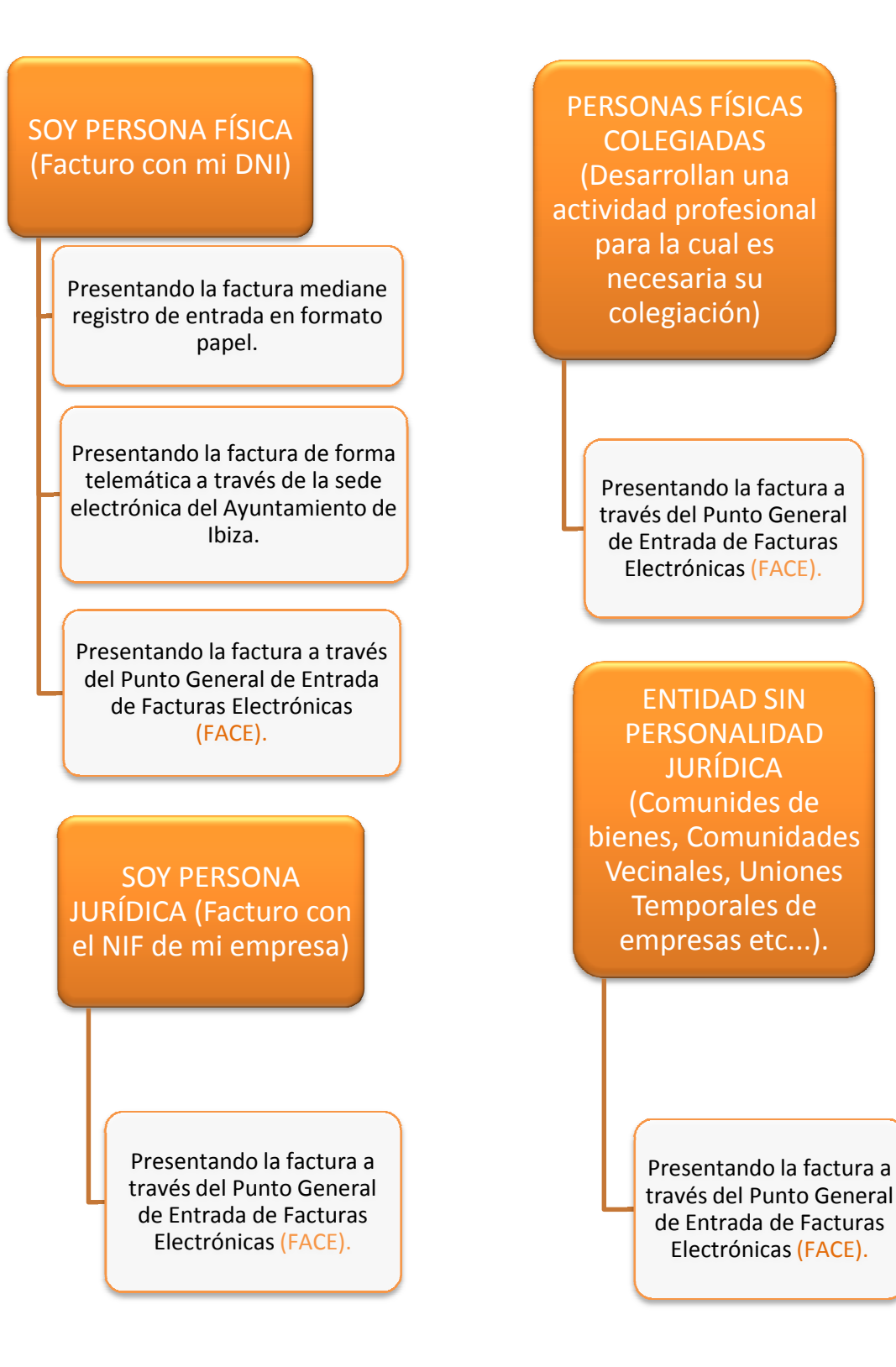

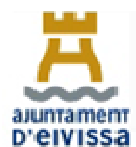

#### 2. COMO PRESENTAR FACTURAS A TRAVES DE FACE

A partir del 1 de Enero de 2019 todas las facturas dirigidas al Ayuntamiento de Eivissa, sus Organismos Autónomos y Entidades dependientes no podrán presentarse en el Registro Presencial del Ayuntamiento, salvo en los casos estipulados en el artículo 14 de la Ley de Procedimiento Administrativo Común 39/2015 de 1 de octubre.

Para registrar una factura a través del Punto General de Entrada de Facturas Electrónicas (FACE) es necesario tener el **programa de facturación preparado** para poder realizar facturas con extensión electrónica. En caso de no tenerlo, hay aplicaciones gratuitas que se pueden instalar, y en la misma página del FACE pueden encontrar la del ministerio.

El siguiente manual tiene como finalidad ofrecer una guía de ayuda al usuario de la aplicación gratuita facilitada por el Ministerio que desee utilizarla para registrar facturas electrónicas en el Ayuntamiento de Ibiza, sus organismos autónomos y Consorcio adscrito.

## 2.1. MANUAL APLICACIÓN FACTURA ELECTRÓNICA "FACTURA-e"

Para realizar la instalación del programa de facturación electrónica en un equipo deberá acceder a los diferentes enlaces dependiendo del sistema operativo del ordenador donde quiera realizar la descarga de la aplicación.

En las siguientes páginas les explicaremos los pasos que han de seguir tanto para descargar la aplicación como para registrar la factura en nuestro sistema.

- Si su sistema operativo es Linux pulse sobre el siguiente enlace: <u>http://www6.mityc.es/aplicaciones/facturae/facturae\_3.4\_linux.jar</u>
- 2. Si su sistema operativo es **MacOS** pulse sobre el siguiente enlace: http://www6.mityc.es/aplicaciones/facturae/Facturae3.4.Setup.pkg
- **3.** Si su sistema operativo es **Windows** pulse sobre el siguiente enlace. <u>http://www6.mityc.es/aplicaciones/facturae/Facturae 3.4 Setup.exe</u>

#### Pantalla 1: Debe guardar el archivo.

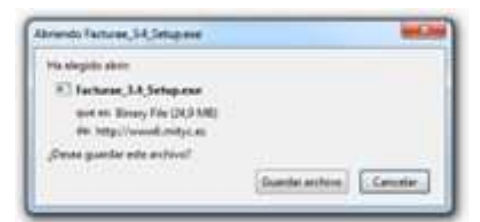

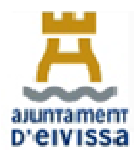

| Instalación de Fa                                                      | acturae 3.2                                                                                                    |                                                                           |
|------------------------------------------------------------------------|----------------------------------------------------------------------------------------------------|---------------------------------------------------------------------------|
| 50                                                                     | Acuerdo de licencia                                                                                                    |                                                                           |
| U                                                                      | Por favor revise los términos<br>Facturae 3, 2,                                                                                    | s de la licencia antes de instalar                                        |
| Presione Avanzar                                                       | Página para ver el resto del acuerdo.                                                                                              |                                                                           |
| Esta aplicación h<br>y Turismo (MINEI<br>traitados internad<br>su uso. | a sido desarrollada por el Ministerio de Ir<br>IUR). Está protegida por las leyes de de<br>ionales. MINETUR no se responsabiliza o | ndustria, Energía<br>rechos de autor y otros<br>de los datos derivados de |
| Si acepta todos lo<br>acuerdo para inst                                | is términos del acuerdo, seleccione Acep<br>alar Facturae 3.2.                                                                     | oto para continuar. Debe aceptar el                                       |
|                                                                        | m v3 Oat                                                                                                    |                                                                           |
| llsoft Install Syste                                                   | 11 40 1001                                                                                                    |                                                                           |

Pantalla 2: Debe pulsar "acepto"

| O                                                         | Selección de compone<br>Seleccione qué caracterís | <b>entes</b><br>iticas de Facturae 3.2 desea instalar.                               |
|-----------------------------------------------------------|---------------------------------------------------|--------------------------------------------------------------------------------------|
| Marque los componentes qu<br>instalar. Presione Siguiente | e desee instalar y desmarq<br>para continuar.     | que los componentes que no desee                                                     |
| Seleccione los componentes<br>instalar:                   | a 🛛 Aplication Factura                            | Descripción<br>Sitúe el ratón encima de<br>un componente para<br>ver su descripción. |
| Espacio requerido: 28.1MB                                 |                                                   |                                                                                      |
| lsoft Install System v3.0a1                               | 1                                                 |                                                                                      |

Pantalla 3: Debe pulsar "Siguiente".

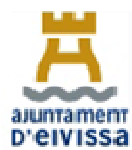

| 🕞 Instalación de Fa                                            | cturae 3.2                                                                                                    |
|----------------------------------------------------------------|----------------------------------------------------------------------------------------------------|
| 50                                                             | Begir lugar de instalación                                                                                                    |
| G                                                              | Elija el directorio para instalar Facturae 3.2.                                                                                                    |
| *** ADVERTENCIA<br>actualizar el produ<br>instalación ya exist | : Si dispone de versiones anteriores de la aplicación (3.0, 3.1) y desea<br>cto conservando todas las facturas, deberá seleccionar el directorio de<br>ænte (por defecto C: \Facturae-x.y) |
| Directorio de inst<br>C:\Facturae-3                            | alación<br>.2 Examinar                                                                                                    |
| Espacio requerido:<br>Espacio disponible:                      | 28. 1MB<br>320. 2GB                                                                                                    |
| Nullsoft Install System                                        | v3.0a1                                                                                                    |
|                                                                | Cancelar Cancelar                                                                                                    |

Pantalla 4: Debemos seleccionar el Directorio de destino donde deseamos instalar la aplicación y pulsar instalar

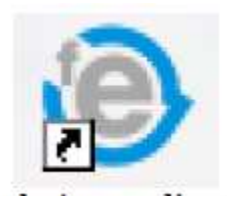

Pantalla 5: Debemos buscar el siguiente acceso directo en nuestro escritorio.

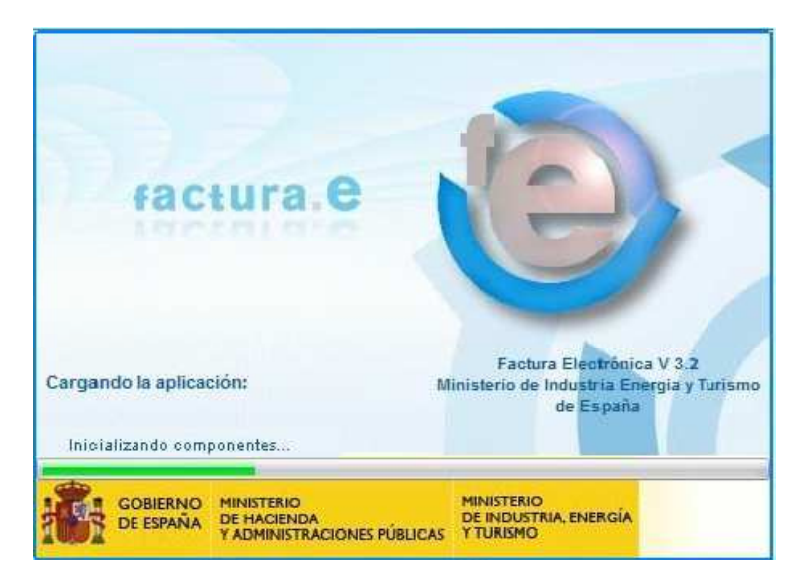

Pantalla 6: Carga de la aplicación

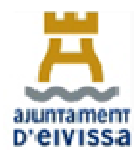

| e factura. | Gestión de Facturación Electrónica v3.2<br>Formatos factura-e soportados: 3.2 y 3.2. |
|------------|--------------------------------------------------------------------------------------|
| Idioma d   | e presentación                                                                       |
|            | Castellano                                                                           |
|            | 🕐 Català                                                                             |
|            | 🐑 Euskera                                                                            |
| <b>N</b>   | 💮 Galego                                                                             |
|            | 🕐 English                                                                            |
|            |                                                                                      |

Pantalla 6: Selección del idioma con el que queremos trabajar.

# COMO GENERAR UNA FACTURA CON FORMATO ELECTRÓNICO

| Árbol de Facturas                                                                                                | Filtro de Facturas | 3                           |                                   |                        |                    |                    |                |  |
|----------------------------------------------------------------------------------------------------|--------------------|-----------------------------|-----------------------------------|------------------------|--------------------|--------------------|----------------|--|
| Borrador                                                                                                    | Emisor             |                             | Receptor                          |                        | Concepto           |                    |                |  |
| - C Emitida<br>- C Enviada<br>- Recibida                                                                         | TODO<br>Fecha      |                             | TODO                              | i•                     | TODO               |                    | Búsqueda       |  |
| Anulada     Rectificativa                                                                                        | Identificador      | Fecha                       | Emisor (Id)                       | Receptor               | (Id) Imp           | orte (€) Version   |                |  |
| Generar Factura 32.1 .<br>Recibir Factura<br>Búsqueda Avanzada                                                   | -                  |                             |                                   |                        |                    |                    |                |  |
| Generar Factura 321<br>Recibir Factura<br>Búsqueda Avanzada<br>Importar / Exportar<br>Histórico                  | -                  |                             |                                   |                        |                    |                    |                |  |
| Generar Factura 321<br>Recibir Factura<br>Búsqueda Avanzada<br>Importar / Exportar<br>Histórico<br>Configuración | Borrador           | <ol> <li>Enviata</li> </ol> | Reclinda (Anulada   Rectificative | Borrador, Beckficativa | Emilia Rectificati | a Enviada, Prestin | cativa Aquiada |  |

Pantalla 7: Debemos pulsar el botón "Generar Factura".

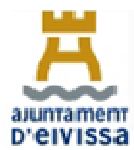

|                                                                                                    |                                                                                                    | Castlés de Secturation Electrónica u                                                            |
|----------------------------------------------------------------------------------------------------|----------------------------------------------------------------------------------------------------|-------------------------------------------------------------------------------------------------|
| e) factura.e                                                                                                    |                                                                                                    | Gestion de Pacturación Electrónica y                                                            |
|                                                                                                    | Particle 2                                                                                                    | Pormatos ractura-e soportados: 3.2 y 5.                                                         |
| Número Eactura                                                                                                    | Emisor                                                                                                    | Receptor                                                                                        |
|                                                                                                    | Emisor                                                                                                    | Receptor                                                                                        |
| Fecha Expedición 09-mar-2015                                                                                                    | Persona Jurídica O Persona Fisica                                                                                                    | Persona Jurídica () Persona Física                                                              |
| 🕑 Fecha Operación                                                                                                    | * Tipo de Residencia                                                                                                    | A Tipo de Residencia                                                                            |
| Lugar                                                                                                    |                                                                                                    |                                                                                                 |
| Código Postal                                                                                                    | * General * Direccion   Registro   Contacto   * FALE                                                                                                    | * General * Direccion   Registro   Contacto   * FACE                                            |
| Descripción                                                                                                    | Identificador                                                                                                    | Identificador                                                                                   |
|                                                                                                    | A Id Fiscal                                                                                                    | + Id. Fiscal                                                                                    |
| Periodo de Facturación                                                                                                    | * Bazón Social                                                                                                    | + Dazón Social                                                                                  |
| Deade                                                                                                    | Nombra Comercial                                                                                                    | Nambra Camaraial                                                                                |
| O                                                                                                    |                                                                                                    |                                                                                                 |
| а                                                                                                    |                                                                                                    |                                                                                                 |
|                                                                                                    |                                                                                                    |                                                                                                 |
| ES UDA FACTURA RECIDIDA                                                                                                    |                                                                                                    |                                                                                                 |
|                                                                                                    |                                                                                                    |                                                                                                 |
| stalle de Factura                                                                                                    |                                                                                                    |                                                                                                 |
| talle de Factura<br>Descripción Cantidad                                                                                                    | U.de medida Importe (€) Imp. Repercut. (                                                                                                    | €) Imp. Retenidos (€) Importe Total (€)                                                         |
| stalle de Factura<br>Descripción Cantidad                                                                                                    | U.de medida Importe (€) Imp. Repercut. (€)                                                                                                    | €) Imp. Retenidos (€) Importe Total (€) (€)                                                     |
| stalle de Factura<br>Descripción Cantidad                                                                                                    | U.de medida Importe (€) Imp. Repercut. (€)                                                                                                    | €) Imp. Retenidos (€) Importe Total (€) €                                                       |
| stalle de Factura<br>Descripción Cantidad                                                                                                    | U.de medida importe (€) imp. Repercut. (€)                                                                                                    | €) Imp. Retenidos (€) Importe Total (€)<br>⊙                                                    |
| talle de Factura<br>Descripción Cantidad<br>Descuentos Suplidos Cargos Adjuntos Dat                                                                                        | U.de medida Importe (€) Imp. Repercut. (<br>os de Pago Retención global Literales Legales                                                                                                    | €) Imp. Retenidos (€) Importe Total (€)                                                         |
| etalle de Factura<br>Descripción Cantidad<br>Descuentos Suplidos Cargos Adjuntos Dat                                                                                       | U.de medida Importe (€) Imp. Repercut. (<br>os de Pago Retención global Literales Legales                                                                                                    | €) Imp. Retenidos (€) Importe Total (€)<br>⊙                                                    |
| etalle de Factura Descripción Cantidad Descuentos Suplidos Cargos Adjuntos Dat Concepto                                                                                    | U.de medida Importe (€) Imp. Repercut. (€) os de Pago Retención global Literales Legales Porcentaje                                                                                                    | €) Imp. Retenidos (€) Importe Total (€)<br>⊕<br>Importe (€)<br>€                                |
| etalle de Factura<br>Descripción Cantidad<br>Descuentos Suplidos Cargos Adjuntos Dat<br>Concepto                                                                           | U.de medida Importe (€) Imp. Repercut. (<br>os de Pago Retención global Literales Legales<br>Porcentaje                                                                                                  | €) Imp. Retenidos (€) Importe Total (€)<br>⊕<br>Importe (€)<br>•                                |
| Descripción Cantidad      Descuentos Suplidos Cargos Adjuntos Dat      Concepto                                                                                            | U.de medida Importe (€) Imp. Repercut. (<br>os de Pago Retención global Literales Legales<br>Porcentaje                                                                                                  |                                                                                                 |
| etalle de Factura Descripción Cantidad Descuentos Suplidos Cargos Adjuntos Dat Concepto                                                                                    | U.de medida Importe (€) Imp. Repercut. (<br>os de Pago Retención global Literales Legales<br>Porcentaje                                                                                                  |                                                                                                 |
| talle de Factura Descripción Cantidad Descuentos Suplidos Cargos Adjuntos Dat Concepto TOTALES                                                                             | U.de medida Importe (€) Imp. Repercut. (<br>os de Pago Retención global Literales Legales<br>Porcentaje                                                                                                  | €) Imp.Retenidos (€) Importe Total (€)<br>④<br>Importe (€)<br>Descuento Total (€)<br>0          |
| TOTALES                                                                                                    | U.de medida Importe (€) Imp. Repercut. (<br>os de Pago Retención global Literales Legales<br>Porcentaje                                                                                                  | € Imp. Retenidos (€) Importe Total (€)<br>Importe (€)<br>Descuento Total (€)<br>Extensión (XML) |
| etalle de Factura<br>Descripción Cantidad<br>Descuentos Supidos Cargos Adjuntos Dat<br>Concepto<br>TOTALES<br>Importe Bruto € - Descuentos                                 | U.de medida       Importe (€)       Imp. Repercut. (         os de Pago       Retención global       Literales Legales         Porcentaje          € + Cargos       € = Importe Bruto antes de Impuestos | €) Imp. Retenidos (€) Importe Total (€)                                                         |
| etalle de Factura Descripción Cantidad Descuentos Suplidos Cargos Adjuntos Dat Concepto TOTALES Importe Bruto€ - Descuentos Importe Bruto antes de impuestos + Imp. Reperc | U.de medida Importe (€) Imp. Repercut. (<br>os.de Pago Retención global Literales Legales<br>Porcentaje<br>€ + Cargos € = Importe Bruto antes de Impuestos<br>ut. € - Imp. Retenidos € = Total Factura   | €) Imp. Retenidos (€) Importe Total (€)                                                         |

Pantalla 8: Pantalla de generación de la factura.

**1.Datos Generales Factura:** Los datos como el número de factura y la fecha de expedición le vendrán dados por defecto siempre con la serie "**Emit**" y con una numeración correlativa a medida que usted genere las facturas.

**Estos datos pueden ser modificados** de forma que usted puede seguir con la numeración que llevaba en el año corriente, le recomendamos que modifique la numeración de forma que la numeración de sus facturas concuerde la numeración de su factura electrónica.

Recuerde que Las facturas, para que sean válidas, deben ser correlativas. Si la última factura expedida es la X68 del 16/04/2019, la siguiente tiene que tener una fecha igual o posterior a esta con numeración X69.

**Emisor:** El emisor de la factura es el proveedor, por tanto deberá introducir sus datos rellenando el formulario anterior, su perfil de emisor quedará creado para las siguientes facturas.

**Receptor:** El receptor es el cliente, por tanto deberá crear al Ayuntamiento de Eivissa como receptor y para ello necesitará sus datos fiscales:

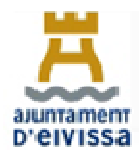

El Ayuntamiento de Eivissa posee tres patronatos municipales y un consorcio que son organismos autónomos dependientes del mismo por tanto en caso de facturar a alguno de ellos debe tener en cuenta sus datos fiscales.

| ORGANISMO O ENTIDAD DEPENDIENTE                               | CIF       |
|---------------------------------------------------------------|-----------|
| PATRONATO MUNICIPAL DE DEPORTES DE EIVISSA                    | P5702601E |
| PATRONATO MUNICIPAL DE MÚSICA DE EIVISSA                      | P5702603A |
| PATRONATO MUNICIPAL MUSEO DE ARTE CONTEMPORÁNEO<br>DE EIVISSA | P5702602C |
| AYUNTAMIENTO DE EIVISSA                                       | P0702600H |
| CONSORCI EIVISSA PATRIMONI DE LA HUMANITAT                    | Q0700416A |

Para crear los sujetos deberá escoger si son **"persona física**" o por el contrario "**persona jurídica**", tras escoger la opción correcta debe pulsar sobre el botón-"**Nuevo usuario**" e ir rellenando todas las pestañas en las que se solicita información, las pestañas obligatorias son aquellas marcadas con un asterisco, posteriormente ha de **guardar** el sujeto que quedará grabado para próximas facturas.

En el caso del Ayuntamiento de Eivissa le recomendamos que cree **tantos usuarios como departamentos a los cuales realiza servicios**, ya que el Ayuntamiento de Eivissa posee tantos **códigos DIR** como departamentos.

Nuestra recomendación es que al grabar el nombre del receptor introduzca el departamento de forma que le sea más fácil identificar a que departamento envía sus próximas facturas.

|             | Perso       | na Jurídica | () P     | ersona Fisi | са    |
|-------------|-------------|-------------|----------|-------------|-------|
|             | * Tipo de P | lesidencia  | Reside   | nte         |       |
| General 🔹   | Dirección   | Registro    | Contacto | * FACe      |       |
| dentificado | r [         |             |          |             |       |
| ld. Fiscal  |             |             |          | 2000        | 00000 |
| Razón So    | cial        | TURISMO     | AYUNTAI  | MIENTO DE   | IBIZA |
| lombre Cor  | mercial     |             |          |             |       |
|             |             |             |          |             |       |

## Ejemplo: TURISMO (AYUNTAMIENTO DE EIVISSA)

Al rellenar la pestaña "FACE" del receptor deberá introducir los tres códigos DIR correspondientes al departamento del Ayuntamiento de Ibiza al que desea enviar la factura, los

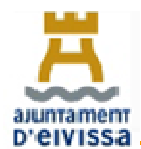

proveedores deben solicitar a la personal responsable del área que les solicito el suministro del bien o la prestación del servicio que les faciliten los códigos con los que debe introducir la factura.

Puede introducirlos manualmente a través del lápiz o buscarlos con la lupa.

| Persona Juri                           | lica   | © F      | ersona Fi | sica |
|----------------------------------------|--------|----------|-----------|------|
| Tipo de Resident                       | cia    | Reside   | nte       |      |
| General      Dirección Regis           | tro Ci | ontacto  | * FACe    |      |
| Seleccione una administración          |        |          | 0         | ?    |
| Utilice la lupa para seleccionar       | una ad | ministra | ción      | -    |
| <ul> <li>Órgano Gestor</li> </ul>      |        |          | 2         | Ø    |
| <ul> <li>Unidad Tramitadora</li> </ul> |        |          | P         | 0    |
| * Oficina Contable                     |        |          | P         | 0    |
| Órgano Proponente                      |        |          |           |      |

Todos los códigos del Ayuntamiento de Ibiza se encuentran disponibles en el siguiente en la página web <u>www.eivissa.face.gob.es</u> en la pestaña **Directorios/Relaciones**.

Una vez completados y guardados, tanto el emisor como el receptor, debe pulsar en "Añadir" en la pestana "Detalle de Factura".

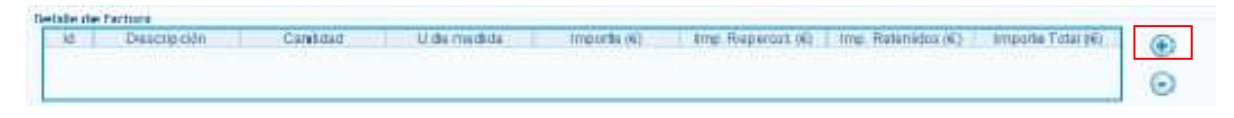

**Añadir:** En este panel se pueden introducir los conceptos a facturar implicados así como todos aquellos elementos asociados: Cargos, descuentos, medios de pago, etc.

Al pulsar el botón "Añadir" se muestra la siguiente pantalla:

| 10.00 March 10.00      |                    |                                                                                                    |         | Charles and the                                                                                                    | - |
|------------------------|--------------------|----------------------------------------------------------------------------------------------------|---------|----------------------------------------------------------------------------------------------------|---|
| - Descrutived          | <u></u>            | Descuention (Married                                                                                                    |         | Refs. Finders Barts December 1 Constants                                                                                                    |   |
| warmer in              | III Prosecution    | Long and the second second sec | 1       | The second second                                                                                                    |   |
| - Certidad             | Undadem (*         | Concepto : Porcentaje importe (6)                                                                                                    |         | Ref. za elitalit                                                                                                    |   |
| - Importe Unitario (th |                    |                                                                                                    | 2       | Herita currate                                                                                                    |   |
| traverle Total (%)     |                    |                                                                                                    | 9       | Ref. speradin/peddia                                                                                                    |   |
|                        |                    |                                                                                                    |         | C) recrus speraction/peside                                                                                                    |   |
| MPORTE BRUTO (R)       |                    |                                                                                                    |         |                                                                                                    |   |
|                        |                    |                                                                                                    |         | R <sup>2</sup> že lines dentre del predido                                                                                                    |   |
| ritormación Acticional | 1888.00 300        | WHE EXTENSION COUNCY                                                                                                    | 2411    | Atsarán Facha                                                                                                    |   |
|                        |                    |                                                                                                    | 6       |                                                                                                    | 0 |
|                        |                    |                                                                                                    | 0       | and the second second s | 0 |
|                        |                    |                                                                                                    |         |                                                                                                    |   |
| répiéra hra            |                    |                                                                                                    |         |                                                                                                    |   |
| mp Gepercut, institut  | rtory-store-       |                                                                                                    |         |                                                                                                    |   |
| Impuestia Tu           | no Empositivo - Bi | Quita (F) FEFagenai                                                                                                    | G Esned | ini (f) Because essay line Lengin (ff)                                                                                                    |   |
|                        |                    |                                                                                                    |         | Contraction of the second second se                                                                                                    | 9 |
|                        |                    |                                                                                                    |         | 6                                                                                                    | ) |
|                        |                    |                                                                                                    |         |                                                                                                    |   |

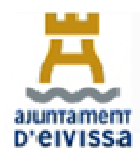

### MANUAL DE FACTURACIÓ AJUNTAMENT D'EIVISSA.

Para la creación del concepto debe rellenar todos los campos obligatorios, desde el Ayuntamiento de Eivissa le solicitamos que nos facilite el mayor número de datos posible para la correcta tramitación de la factura introduciendo la fecha de realización del trabajo o compra del bien o periodo que se factura, persona que contrato el servicio y todos aquellos datos que puedan ayudar a la comprobación de la entrega del bien o prestación del servicio, para ello existe un recuadro de "**Información Adicional**".

El campo de **Impuestos** no es opcional ya que su existencia es necesaria, en el caso de facturar entregas de bienes o prestaciones de servicios **no sujetas o sujetas pero exentas**, según establecen los artículo 7 y 20 de la Ley 37/1992, de 28 de diciembre, del Impuesto sobre el Valor Añadido deberá escoger la opción adecuada y rellenar el campo motivo por el cual la factura está exenta.

#### Ejemplo:

Concepto sin imparestos Talo Oceración suleta y exenta ... Motras Artículo 20 de la Ley Drá (Fiornación)

**Anexos:** Es posible adjuntar documentos a la factura que se desea generar, para ello debe seleccionar la pestaña "**Adjuntos**" y pulsar "**Añadir**", acto seguido se desplegará una ventana donde deberá especificar el tipo de formato del documento que quiere adjuntar a su factura.

| D | escuentos | Supidos Cargos Adjuntos Dat | os de Pago Retención global I | Literales Legales |          |                                  |        |
|---|-----------|-----------------------------|-------------------------------|-------------------|----------|----------------------------------|--------|
|   | Formato   | Ruta                        | Descripción                   | Incluir en XML    | Diformac | clón Adicional - Extensión (XML) | Ø<br>0 |

|               | lana.          |   |   |
|---------------|----------------|---|---|
| * Formato     | XML            | ¥ |   |
| * Documento   |                |   | 6 |
| * Descripción |                |   |   |
|               | Incluir en XML |   |   |
|               |                |   |   |

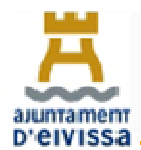

Desde el Ayuntamiento de Eivissa le solicitamos que adjunte todos los documentos referentes a su factura como pueden ser albaranes, vales, contratos, tickets y todos aquellos que favorezcan la mejor identificación y tramitación de la factura.

**Datos de Pago**: Es posible introducir información acerca del medio de pago a emplear así como de los datos bancarios del proveedor para ello debe seleccionarse la pestaña "Datos de Pago" y a su vez rellenar las tres pestañas "General", "Cuenta de Cargo" y "Cuenta de abono".

| Descuentos Suplidos Corgos Adjuntos Datos de Pago Rieto | nción global 🗍 Literalos Legale | 35              |                     |   |
|---------------------------------------------------------|---------------------------------|-----------------|---------------------|---|
| General Guenta de Cargo Cuenta de Abono                 |                                 |                 |                     |   |
| Datos de Pago 🖌                                         | Fechs Vencimiento               | 30-dic-2008 😴 🔻 | Referencia del pago |   |
| Sí desea utilizar un medio de pago ja existente         | Medio de Pago                   | ×               | Importe (€)         |   |
|                                                         |                                 |                 |                     | · |

Los datos bancarios quedaran gravados para próximas facturas de forma que puede seleccionar sus cuentas bancarias ya almacenadas.

**Firmar la Factura o Guardar Borrador**: Una vez finalizada la factura tiene la opción de guardarla como borrador o bien firmarla, si desea editarla posteriormente debe guardarla como borrador ya que un vez firmada la factura se almacenará en sus facturas emitidas y la única forma de editarla será generando una rectificativa.

| SCHER FLEUCH                 |                                                                                                    |                                                                                                    | fac                                                                                                    | tura.                                                                                                    |                                                                                                    |                                                                                                    |                                                                                                    |
|------------------------------|----------------------------------------------------------------------------------------------------|----------------------------------------------------------------------------------------------------|----------------------------------------------------------------------------------------------------|----------------------------------------------------------------------------------------------------|----------------------------------------------------------------------------------------------------|----------------------------------------------------------------------------------------------------|----------------------------------------------------------------------------------------------------|
| Fittro de Facturas           |                                                                                                    |                                                                                                    |                                                                                                    |                                                                                                    |                                                                                                    |                                                                                                    |                                                                                                    |
| Emisor                       | Receptor                                                                                                    |                                                                                                    | Generate                                                                                                    |                                                                                                    |                                                                                                    |                                                                                                    |                                                                                                    |
| 1000                         | <ul> <li>TOD 0</li> </ul>                                                                                                    |                                                                                                    | 1000                                                                                                    |                                                                                                    |                                                                                                    |                                                                                                    |                                                                                                    |
| 6 Fecha                      |                                                                                                    |                                                                                                    |                                                                                                    |                                                                                                    | 0                                                                                                    | Büsque                                                                                                    | de                                                                                                    |
| Identification Fecha         | Emiaor (id)                                                                                                    | Foceptor                                                                                                    | idi.                                                                                                    | Introductive (NE)                                                                                                    | Vara lóh                                                                                                    |                                                                                                    |                                                                                                    |
| D.A.VINAAPPLISEA 31 VID.0000 | TAMARIT BRULL, DAVING (2)                                                                                                    | AJUNTAGENT DREVORSE                                                                                                    | A (BUTHERNER)                                                                                                    | 300.0                                                                                                    | 32.1                                                                                                    | 10                                                                                                    | 1                                                                                                    |
| PTLEBAX STRUCTO              | TAMAJIT BRULL, DAVINIA (2)                                                                                                    | AAANTANENT DEVIVISER                                                                                                    | ч, диятельностью                                                                                                    | 300 0                                                                                                    | 321                                                                                                    | 25                                                                                                    | 11                                                                                                    |
| PT 13 A2 31 A13 0100         | TAMART BRALL DAVINES (2)                                                                                                    | AAATTANENT DEVIVISER                                                                                                    | A ONTERVENC.                                                                                                    | 3301.0                                                                                                    | 321                                                                                                    | 15                                                                                                    | 1                                                                                                    |
|                              | Billion de Factures<br>Emisor<br>Todoe<br>Conceleration<br>Emisor<br>Todo<br>Pacha<br>Ramiticador<br>Fecha<br>Ramiticador<br>Fecha<br>Ramiticador<br>Fecha | AMARTING<br>Selection<br>Fitto de Facturais<br>Emisor<br>Topo<br>Pactua<br>Pactua | AVERTIMES     Sector Private     Fitters de Factures     Emisor     Emisor     Topo     Fecha      Ventificador     Fecha      Ventificador     Fecha      Ventificador     Fecha      Ventificador     Fecha      Ventificador     Fecha      Ventificador     Fecha      Australemic     Devides (2)     Australemic     Devides (2)     Devides (2)     Devides (2)     Devides     De | Allerander     Martineze     Martineze | AMERICAN     MARTINE     MARTINE | AVERTING     Sector The Average     Sector The Average     Sect | AVERATE CONTRACTOR TAXAGET FIELD ANTER CONTRACTOR OFFICE CONTRACTOR OFFICE CONT |

Para **guardar la factura en su ordenador** deberá pulsar sobre el icono del disquete y poner la ruta del directorio de su ordenador en el que desea guardar su factura.

| B factu                                                 | ITA. Constitut an Ferturnal de Electritutes et + |
|---------------------------------------------------------|--------------------------------------------------|
| Guantiar factura<br>funtire del Schero<br>Brith J., wig | 🙆 🕗 Guardar                                      |
|                                                         | •                                                |

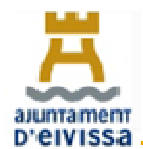

Una vez generada su factura y guardada en su computadora deberá dirigirse a la página web del Punto General de Entrada de Facturas Electrónicas (FACE) del Ayuntamiento de Eivissa para cargar la factura y enviarla.

### http://www.eivissa.face.gob.es

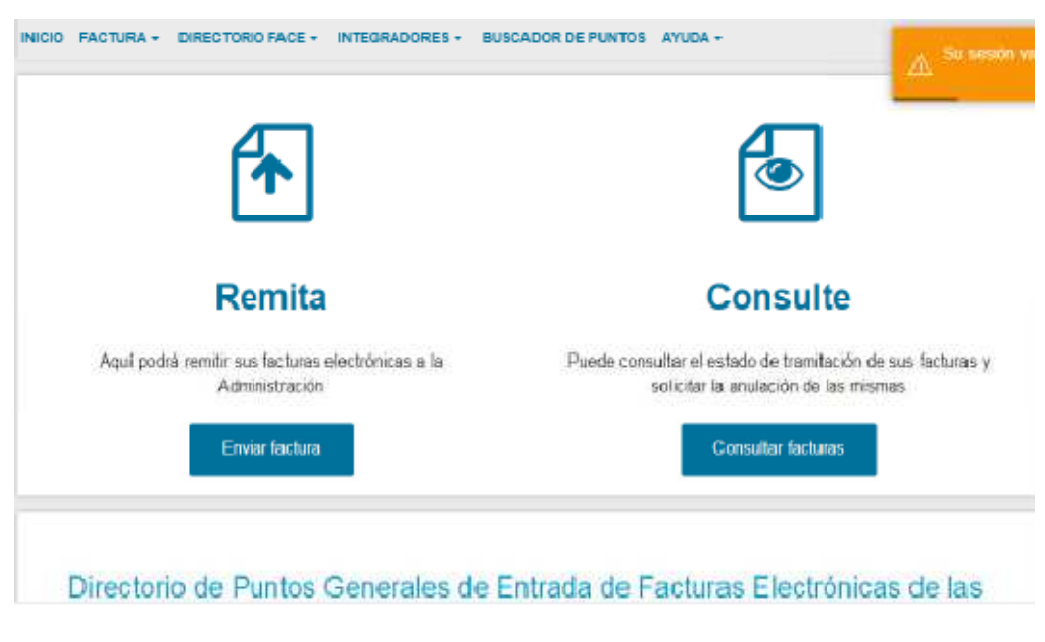

Ventana 1: Debe pulsar el botón de "Enviar factura"

| REMITABUS PACIFURAS                           | CTURA<br>A LAS ADMINISTRACIONES A                      | ADHERIDAS A FACE                 |                                            |     |
|-----------------------------------------------|--------------------------------------------------------|----------------------------------|--------------------------------------------|-----|
| /ISO:                                         | 200 00 100                                             |                                  | W =5.4                                     |     |
| Ahora para remitir su<br>comodidad, varias fo | is facturas a las Administ<br>Immas de identificación. | raciones Publicas adhendas a FAC | e, ponemos a su disposición, y para su may | /Dr |
|                                               | Cigve                                                  | Firma electrónica                | Certificado electrónico                    |     |

Ventana2: Debe pulsar el botón correspondiente según tenga certificado, firma o clave electrónica e introducir la contraseña de su certificado.

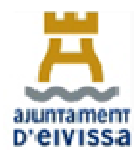

| Remitir Factura<br>remita sus facturas a las administraciones adheridas a fa | ACE                                                                                                    |
|------------------------------------------------------------------------------|----------------------------------------------------------------------------------------------------|
| Correo Electrónico                                                           |                                                                                                    |
| Correo-electrónico donde recibirá las notificaciones                         |                                                                                                    |
| Factura                                                                      |                                                                                                    |
| 2                                                                            | and the second second se |
| Adexos                                                                       |                                                                                                    |
| 2                                                                            |                                                                                                    |
|                                                                              |                                                                                                    |

#### Ventana 3: Debe rellenar los datos solicitados.

**Correo Electrónico**: Es muy importante que el correo electrónico que introduzca sea un correo al que tenga fácil acceso ya que será a este e-mail donde la plataforma de FACE enviará todos los estados de trámite de su factura así como si su factura ha sido rechazada o no se ha podido registrar en la Oficina Contable del Ayuntamiento de Ibiza.

**Factura:** Debe pinchar la flecha y abrirá una nueva ventana donde usted podrá examinar su ordenador y subir la factura que previamente ha guardo.

**Anexos**: Podrá adjuntar cualquier fichero anexó a su factura en formato pdf, como le hemos indicado anteriormente es muy importante para la correcta validación de la factura que aporte tantos datos y documentos tenga en su poder que constaten el suministro o servicio que ha realizado.

**Remitir la factura**: Una vez adjuntados todos los documentos y datos necesarios deberá pulsar el botón Remitir la factura, tras lo cual se abrirá la siguiente ventana:

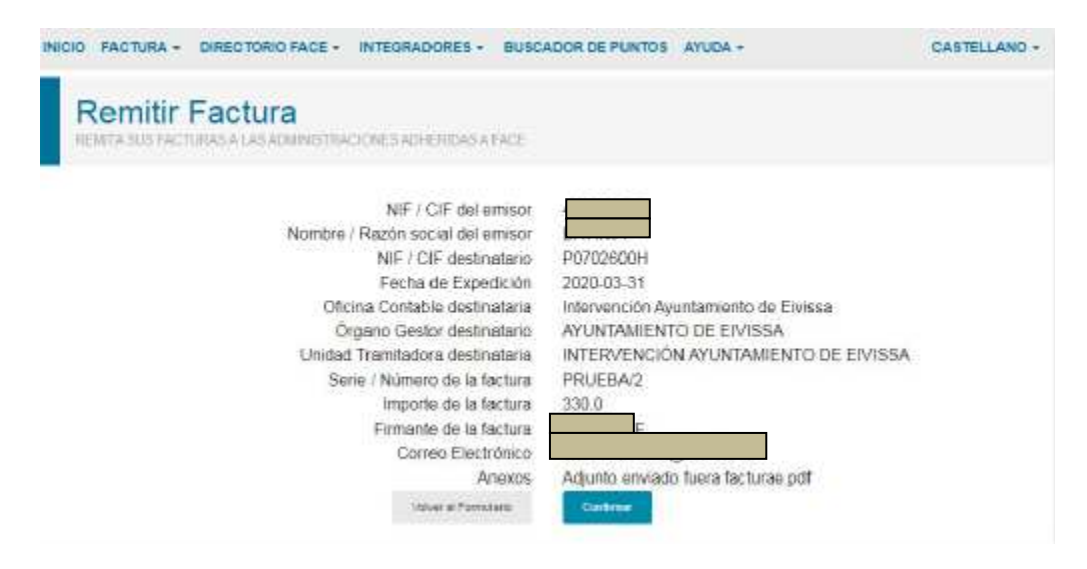

Ventana 4: Debe pulsar Confirmar

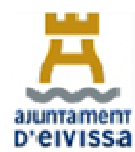

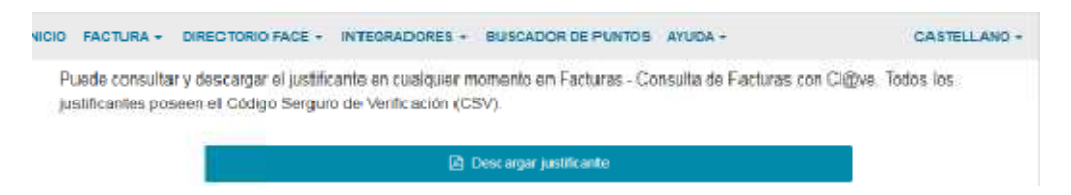

Ventana 5: Descargar justificante

**Justificante**: Es conveniente que descargue o imprima su justificante ya que en él hay un número de registro, le recomendamos que entre en el e-mail que ha facilitado al día siguiente del registro de la factura para comprobar que no tiene ningún correo indicándole que la factura no ha podido ser registrada, de ser así debe ponerse en contacto con el departamento de Intervención del Ayuntamiento de Eivissa al teléfono 971.39.76.00 e indicarles la incidencia.

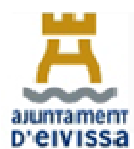

| DIREC                               | TORIOS DIR |           |                 |
|-------------------------------------|------------|-----------|-----------------|
| Departamento                        | Oficina    | Órgano    | Unidad          |
| Departamento                        | Contable   | Gestor    | Tramitadora     |
| Administración General y Secretaría | L01070260  | L01070260 | LA0004486       |
| Aigüa - Sanejament - Fonts          | 101070260  | 101070260 | 1 40008690      |
| Municipals                          | 101070200  | L010/0200 | LA0000090       |
| Alumbrado Público                   | L01070260  | L01070260 | LA0004524       |
| Archivo-Biblioteca                  | L01070260  | L01070260 | LA0004499       |
| Ayuntamiento de Eivissa             | L01070260  | L01070260 | L01070260       |
| Benestar Social                     | L01070260  | L01070260 | LA0004489       |
| Can Ventosa                         | L01070260  | L01070260 | LA0004516       |
| Cementerios                         | L01070260  | L01070260 | LA0004496       |
| Centro Protección Animales          | L01070260  | L01070260 | LA0004517       |
| Comercio y Promoción Económica      | L01070260  | L01070260 | LA0004515       |
| Consorci Eivissa Patrimoni de la    | LA0005414  | LA0005414 | LA0005414       |
| Cultura                             | 101070260  | 101070260 | 1 40004498      |
| Educación                           | 101070260  | 101070260 | LA0004491       |
| Escoletas Municipales               | 101070260  | 101070260 | 140004513       |
| Escoletas Humelpales                | 101070260  | 101070260 | 140004500       |
| Formación Interna                   | 101070260  | 101070260 | 1 40005257      |
| Informática                         | 101070260  | 101070260 | 1 40004519      |
| lardines                            | 101070260  | 101070260 | 1 40007043      |
| Juventud                            | 101070260  | 101070260 | 1 40004501      |
| Limpieza Edificios Municipales      | 101070260  | 101070260 | 1 40004492      |
| Limpieza Viaria y Recogida Residuos | 101070260  | 101070260 | 140004512       |
| M A C E Patronato Municipal Museo   | 2010/0200  | 2010/0200 | LAGOUIDIL       |
| de                                  |            | LA0004351 | LA0004351       |
| Arte Contemporáneo de Eivissa       | LA0004351  |           |                 |
| Mantenimiento Edificios Municipales | L01070260  | L01070260 | LA0008688       |
| Medio Ambiente                      | L01070260  | L01070260 | LA0004525       |
| Mercados                            | L01070260  | L01070260 | LA0004505       |
| Modernización – Transparencia       | L01070260  | L01070260 | LA0008691       |
| Movilidad                           | L01070260  | L01070260 | LA0004527       |
| Museo Puget y Centro Medina         | 101070200  | 101070260 | 1 4 6 6 4 5 4 6 |
| Yabisah                             | LU10/0260  | LU10/0260 | LA0004510       |
| Normalización Lingüística           | L01070260  | L01070260 | LA0004502       |
| Obras, Mantenimiento Urbano y       | 101070260  | 101070260 | 1 4000 4 502    |
| Edificios Municipales               | LU10/0260  | LU10/0260 | LAU004503       |
| Organos de Gobierno y Alcaldía      | L01070260  | L01070260 | LA0004481       |
| Parques Infantiles                  | L01070260  | L01070260 | LA0005259       |
| Participación Ciudadana             | L01070260  | L01070260 | LA0004518       |
| Patrimonio Histórico                | L01070260  | L01070260 | LA0004514       |
| Patronato Municipal de Deportes     | 1 40004349 | LA0004349 | LA0004349       |
| Patronato Municipal de Música       | LA0004350  | LA0004350 | LA0004350       |
| Patronto Municipal de Deportes      | L01070260  | L01070260 | LA0004508       |
| Plan Municipal de Drogas            | L01070260  | L01070260 | LA0004494       |

# 2.2. RELACIÓN DE CÓDIGOS DIR DEL AYUNTAMIENTO DE IBIZA

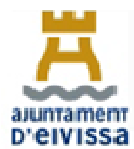

# MANUAL DE FACTURACIÓ AJUNTAMENT D'EIVISSA.

|                                   | Oficina   | Órgano    | Unidad      |
|-----------------------------------|-----------|-----------|-------------|
| Departamento                      | Contable  | Gestor    | Tramitadora |
|                                   |           |           |             |
| Playas                            | L01070260 | L01070260 | LA0005258   |
| Policía Local                     | L01070260 | L01070260 | LA0004487   |
| Políticas de Igualdad             | L01070260 | L01070260 | LA0004528   |
| Prensa y Comunicación             | L01070260 | L01070260 | LA0004495   |
| Protección Civil                  | L01070260 | L01070260 | LA0004521   |
| Recursos Humanos                  | L01070260 | L01070260 | LA0004522   |
| Salud Pública                     | L01070260 | L01070260 | LA0004526   |
| Servei d'Ocupació                 | L01070260 | L01070260 | LA0004497   |
| Servicio de Atención al Ciudadano | L01070260 | L01070260 | LA0004511   |
| Servicios Económicos              | L01070260 | L01070260 | LA0004504   |
| Suministro Energía Eléctrica      | L01070260 | L01070260 | LA0004529   |
| Telefonía (Fijos y móviles)       | L01070260 | L01070260 | LA0008689   |
| Turismo                           | L01070260 | L01070260 | LA0004506   |
| Urbanismo                         | L01070260 | L01070260 | LA0004493   |
| Vivero de Empresas                | L01070260 | L01070260 | LA0005256   |
| Vivienda y Núcleo Histórico       | L01070260 | L01070260 | LA0004520   |
| Voluntariado                      | L01070260 | L01070260 | LA0004523   |
| Covid 19                          | L01070260 | L01070260 | LA0016416   |
| Edusi-Comunicación                | L01070260 | L01070260 | LA0016417   |

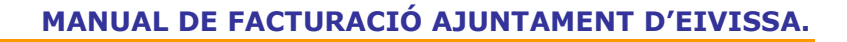

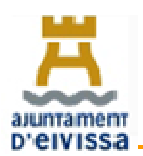

#### **3. COMO FACTURAR A TRAVES DE LA SEDE ELECTRONICA.**

Como hemos comentado solo podrán registrara facturas a través de la Sede Electrónica aquellas personas físicas que según lo establecido en el artículo artículo 4 de la Ley 25/2013, de 27 de diciembre, de impulso de la factura electrónica y creación del registro contable de facturas en el sector público, no tengan obligación de registrar sus facturas a través de Punto General de Facturación Electrónica (FACE).

Por tanto si usted es una persona física que factura con su D.N.I puede registrar sus facturas al Ayuntamiento a través de la Sede Electronica del Ayuntamiento de Ibiza o de los organismos autónomos dependientes o consorcio adscrito:

| ORGANISMO                                                     | DIRECCIÓN WEB                                            |
|---------------------------------------------------------------|----------------------------------------------------------|
| AYUNTAMIENTO DE EIVISSA                                       | https://eivissa.sedelectronica.es                        |
| PATRONATO MUNICIPAL DE DEPORTES                               | https://esports-eivissa.sedelectronica.es                |
| PATRONATO MUNICIPAL DE MÚSICA                                 | https://musica-eivissa.sedelectronica.es                 |
| PATRONATO MUNICIPAL DEL MUSEO DE<br>ARTE CONTEMPORANEO (MACE) | https://mace-eivissa.sedelectronica.es                   |
| CONSORCI EIVISSA PATRIMONI DE LA<br>HUMANITAT                 | https://patrimonihumanitat-<br>eivissa.sedelectronica.es |

Las facturas deben registrarse a través de la Sede Electrónica correspondiente según vayan dirigidas al Ayuntamiento o sus organismos autónomos dependientes o consorcio adscrito.

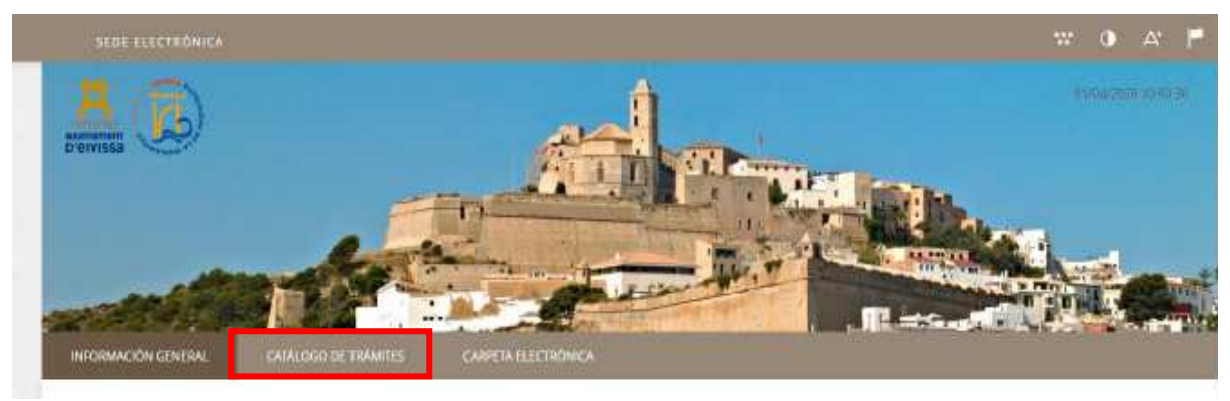

Ventana 1: Debe pulsar "CATALOGO DE TRÁMITES"

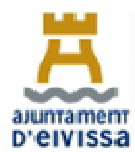

| INFORMACIÓN GINTIRAL CATÁLOGO DE TRÁMITES CARPEN ELECTRÓNICA                                                               |             | The French of     | Anna an Anna           |                            | ALC: ALC: ALC: ALC: ALC: ALC: ALC: ALC: |
|----------------------------------------------------------------------------------------------------|-------------|-------------------|------------------------|----------------------------|-----------------------------------------|
| Cot Study de Warries                                                                                                    |             |                   |                        |                            |                                         |
| CATÁLOGO DE TRÁMITES                                                                                                    |             |                   |                        |                            |                                         |
| Procedimiental Disponibles                                                                                                 |             |                   |                        |                            |                                         |
| Seleccione Materia                                                                                                    |             | GENERAL           |                        |                            | T,                                      |
|                                                                                                    |             |                   |                        |                            | -                                       |
| Aportaciin de Discuminium                                                                                                  | © !**       | ernikolen 🛓       | Geschiger              | e Transació<br>Electrónica |                                         |
| Solicitud de Cartificado o Informe Iributario                                                                              | () Int      | ermación <u>4</u> | Destargar<br>Intrancia | e framtsco                 | en<br>F                                 |
| Padribn - Altia e cambra de domolita en el Padribri Municipal de Habitanses                                                | () Int      | ormación 🖂        |                        |                            |                                         |
| Padrón - Solicitud de Modificación de los datos personales del Padrón Municipal de Habitantes                              | () Inf      | similacidos -     |                        |                            |                                         |
| Padron - Solicitud de confirmación de interripción padritral para consumarias o no comunitarité con autoritáción di reside | encia 🕥 Int | simación .        |                        |                            |                                         |

# Ventana 2: Introducir en el buscador la palabra "GENERAL".

| CATÁLOGO DE TRÁMITE     | 5  |                                 |                    |         |
|-------------------------|----|---------------------------------|--------------------|---------|
| Procedimientos Disponib | é5 |                                 |                    |         |
| Seleccione Materia      |    |                                 |                    |         |
| Seleccione una          | 1  |                                 |                    | GENERAL |
|                         |    |                                 |                    |         |
| Trixoncia General       |    | <ul> <li>Information</li> </ul> | ↓ Decarger Incarco |         |

Ventana 3: pulsar "Tramitación Electrónica"

| DO NEITERON EECTIVICO                                                              |                                                                                                    |       |
|------------------------------------------------------------------------------------|----------------------------------------------------------------------------------------------------|-------|
| DENTIFICACIÓN ELECTRÓNIC.                                                          |                                                                                                    |       |
| En virtual del articulo 9 de la Ley 39/2<br>derividad de los anteresados en el pri | <ol> <li>de 1 de octubre, del Procestimienta Achimistrativo Común de las Administraciones Públicas, las Administraciones Públicas están obligadas a vertilici<br/>redistrerito autoristrativo.</li> </ol> | er la |
| Con el film de garantizier el momegadio                                            | fe las actuaciones; que mutico, el sistema guardará una auditoria con siellado de tiempo de todas las operaciones                                                                                         |       |
|                                                                                    | clove                                                                                                    |       |
|                                                                                    | Accarda con Certificado Digital, DNI la y los sistemas de claves concentadas de Ci@vo                                                                                                    |       |
|                                                                                    | elD                                                                                                    |       |
|                                                                                    | COMPANY COMPANY WAY DO                                                                                                    |       |

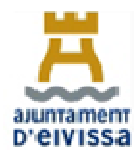

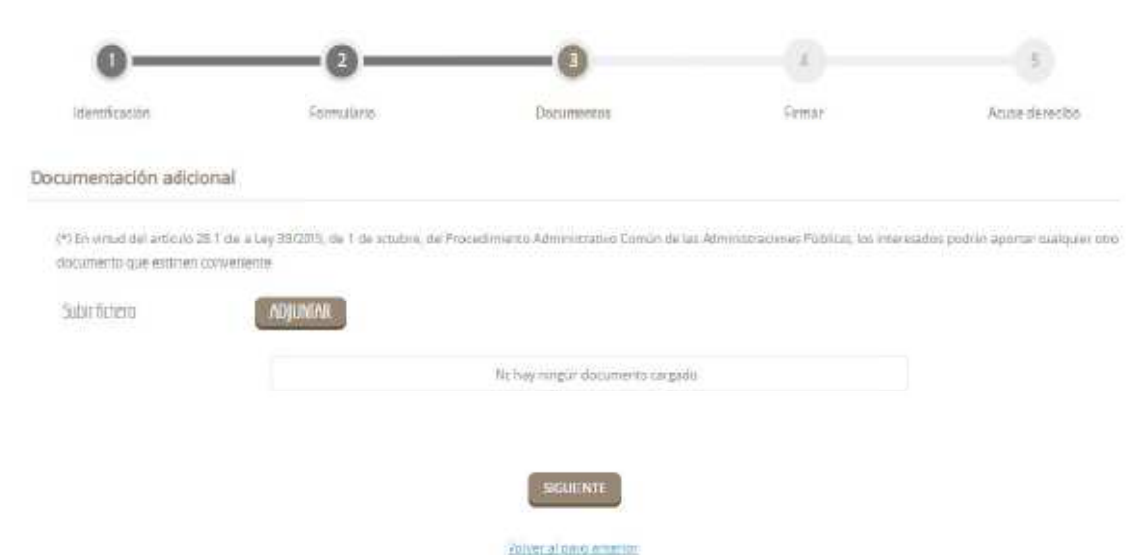

### Ventana 4: Introducir la contraseña de su certificado electrónico.

Ventana 5: Adjunte su factura

**Anexos:** Debe adjuntar su factura y todos los documentos acreditativos del suministro del bien o realización del servicio como vales, tickets, albaranes etc.

Deberá verificar las casillas:

He sido informado de que esta Entidad va a tratar y guardar los datos aportados en la instancia y en la documentación que la acompaña para la realización de actuaciones administrativas

Declaro que es cierto el contenido de este documento y confirmo mi voluntad de firmarlo

Finalmente deberá firmar con su certificado electrónico y descargar el justificante de registro donde consta el número de registro de su factura.

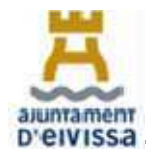

# **1. COMO PUEDO FACTURAR A LAS ADMINISTRACIONES PÚBLICAS:**

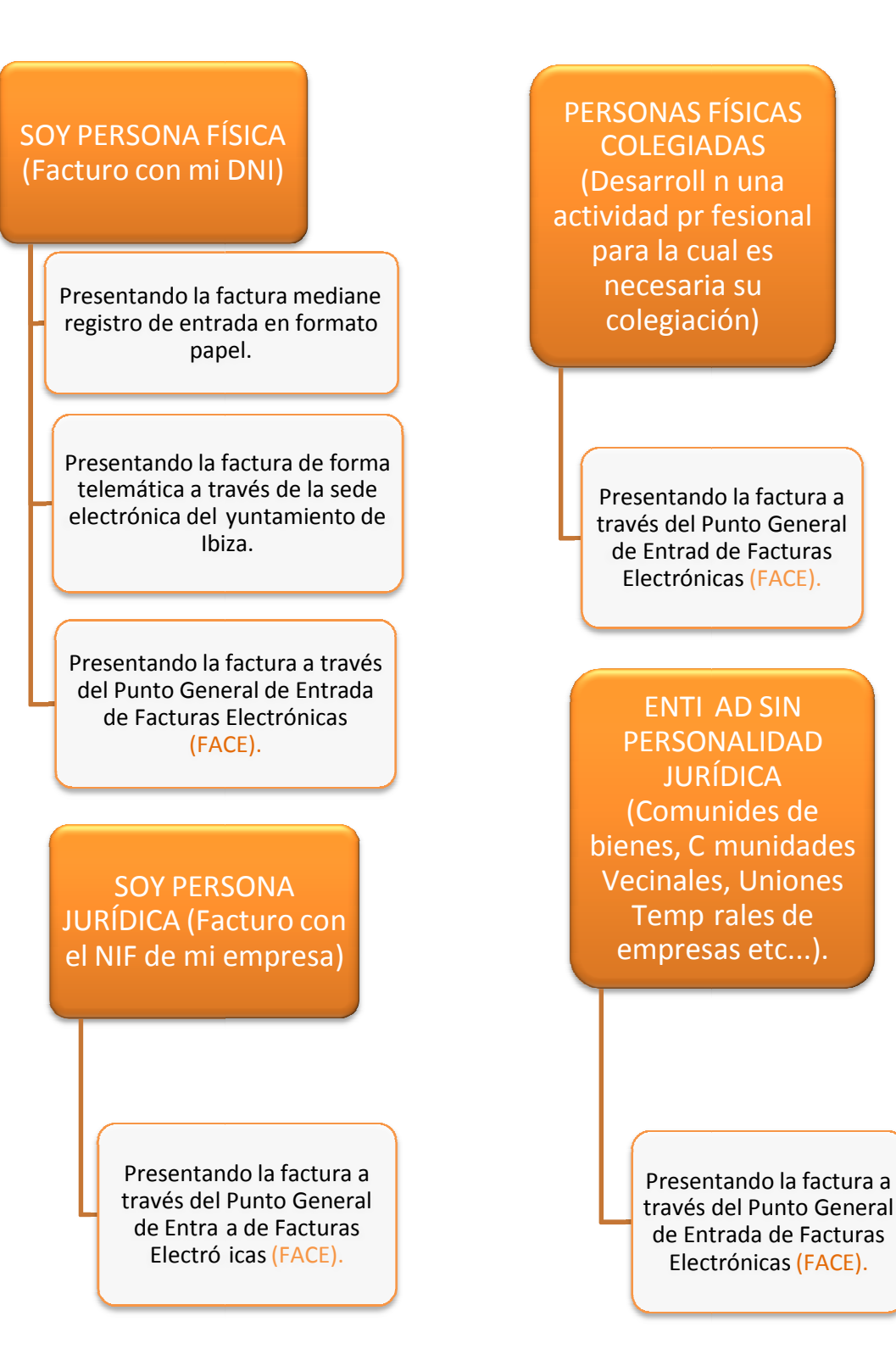

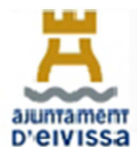

#### 2. COMO PRESENTAR FACTURAS A TRAVES DE FACE

A partir del 1 de Enero de 2019 todas las facturas dirigidas al Ayuntamiento de Eivissa, sus Organismos Autónomos y Entidades dependientes no podrán presentarse en el Registro Presencial del Ayuntamiento, salvo en los casos estipulados en el artículo 14 de la Ley de Procedimiento Administrativo Común 39/2015 de 1 de octubre.

Para registrar una factura a través del Punto General de Entrada de Facturas Electrónicas (FACE) es necesario tener el **programa de facturación preparado** para poder realizar facturas con extensión electrónica. En caso de no tenerlo, hay aplicaciones gratuitas que se pueden instalar, y en la misma página del FACE pueden encontrar la del ministerio.

El siguiente manual tiene como finalidad ofrecer una guía de ayuda al usuario de la aplicación gratuita facilitada por el Ministerio que desee utilizarla para registrar facturas electrónicas en el Ayuntamiento de Ibiza, sus organismos autónomos y Consorcio adscrito.

## 2.1. MANUAL APLICACIÓN FACTURA ELECTRÓNICA "FACTURA-e"

Para realizar la instalación del programa de facturación electrónica en un equipo deberá acceder a los diferentes enlaces dependiendo del sistema operativo del ordenador donde quiera realizar la descarga de la aplicación.

En las siguientes páginas les explicaremos los pasos que han de seguir tanto para descargar la aplicación como para registrar la factura en nuestro sistema.

- Si su sistema operativo es Linux pulse sobre el siguiente enlace: <u>http://www6.mityc.es/aplicaciones/facturae/facturae\_3.4\_linux.jar</u>
- 2. Si su sistema operativo es **MacOS** pulse sobre el siguiente enlace: http://www6.mityc.es/aplicaciones/facturae/Facturae3.4.Setup.pkg
- **3.** Si su sistema operativo es **Windows** pulse sobre el siguiente enlace. <u>http://www6.mityc.es/aplicaciones/facturae/Facturae\_3.4\_Setup.exe</u>

#### Pantalla 1: Debe guardar el archivo.

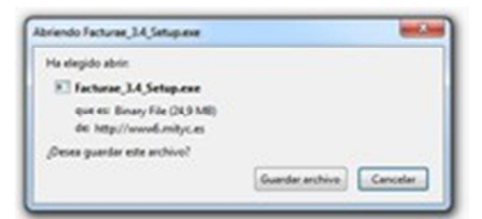

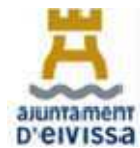

| Instalación de Fa                                                       | icturae 3.2                                                                                                    |                                                 |               |
|-------------------------------------------------------------------------|----------------------------------------------------------------------------------------------------|-------------------------------------------------|---------------|
| 10                                                                      | Acuerdo de licencia                                                                                                    |                                                 |               |
| G                                                                       | Por favor revise los términos de la<br>Facturae 3,2,                                                                                                  | licencia antes o                                | de instalar   |
| Presione Avanzar                                                        | Página para ver el resto del acuerdo.                                                                                                    |                                                 |               |
| Esta aplicación ha<br>y Turismo (MINET<br>traitados internac<br>su uso. | i sido desarrollada por el Ministerio de Industria<br>UR). Está protegida por las leyes de derechos<br>ionales. MINETUR no se responsabiliza de los o | a, Energía<br>de autor y otr<br>datos derivados | os<br>s de    |
| Si acepta todos lo<br>acuerdo para inst                                 | s términos del acuerdo, seleccione Acepto para<br>alar Facturae 3.2.                                                                                  | a continuar. De                                 | be aceptar el |
|                                                                         |                                                                                                    |                                                 |               |
| /lisoft Install System                                                  | n v3.0a1                                                                                                    |                                                 |               |

Pantalla 2: Debe pulsar "acepto"

| S S                                                           | elección de component<br>Seleccione qué característic | <b>es</b><br>as de Facturae 3.2 desea instalar.                                      |
|---------------------------------------------------------------|-------------------------------------------------------|--------------------------------------------------------------------------------------|
| Marque los componentes que<br>instalar. Presione Siguiente pa | desee instalar y desmarque<br>ra continuar.           | los componentes que no desee                                                         |
| Seleccione los componentes a<br>instalar:                     | Aplication Facturae                                   | Descripción<br>Situe el ratón encima de<br>un componente para<br>ver su descripción. |
| Espacio requerido: 28.1MB                                     |                                                       |                                                                                      |
|                                                               |                                                       |                                                                                      |

Pantalla 3: Debe pulsar "Siguiente".

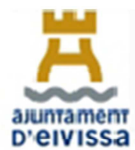

| Instalación de Facturae 3.2                                                                                                    |                                                 |
|----------------------------------------------------------------------------------------------------|-------------------------------------------------|
| Elja el directorio para instalar Facturae                                                                                                    | 3.2.                                            |
| *** ADVERTENCIA: Si dispone de versiones anteriores de la aplicació<br>actualizar el producto conservando todas las facturas, deberá selecci<br>instalación ya existente (por defecto C: \Facturae-x.y) | in (3.0, 3.1) y desea<br>ionar el directorio de |
| Directorio de instalación                                                                                                    | Evaminar                                        |
| C. Pacturat-5.2                                                                                                    | Examination                                     |
| Espacio requerido: 28.1MB<br>Espacio disponible: 320.2GB                                                                                                    |                                                 |
| Nullsoft Install System v3.0a1                                                                                                    |                                                 |
|                                                                                                    | stalar Cancelar                                 |

Pantalla 4: Debemos seleccionar el Directorio de destino donde deseamos instalar la aplicación y pulsar instalar

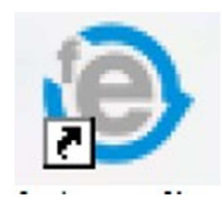

Pantalla 5: Debemos buscar el siguiente acceso directo en nuestro escritorio.

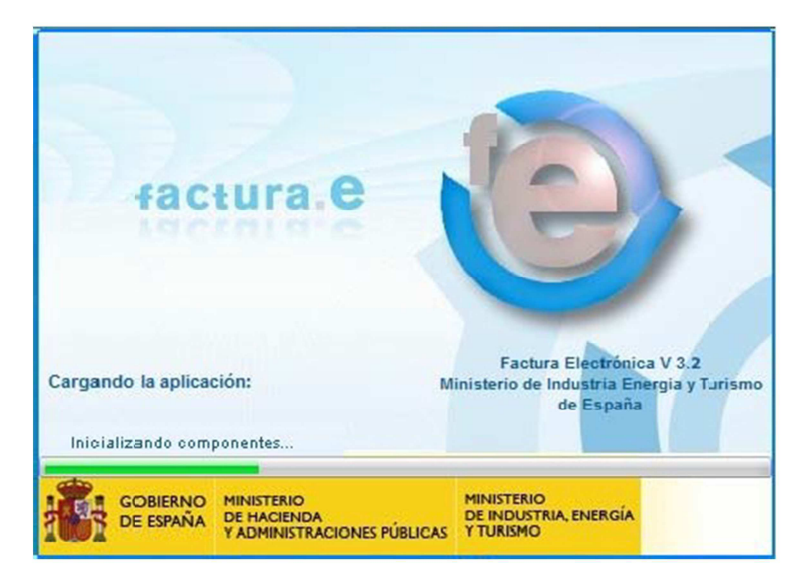

Pantalla 6: Carga de la aplicación

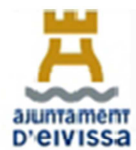

| Selección del idioma de pre | sentación de la aplicación 🛛 🔀                                                       |
|-----------------------------|--------------------------------------------------------------------------------------|
| e factura                   | Gestión de Facturación Electrónica v3.2<br>Fomatos factura-e soportados: 3.2 y 3.2.1 |
| Idioma d                    | le presentación                                                                      |
| <b>2</b>                    | Castellano                                                                           |
|                             | 🔘 Català                                                                             |
|                             | 🔘 Euskera                                                                            |
| ×                           | 🔘 Galego                                                                             |
|                             | C English                                                                            |
|                             |                                                                                      |
|                             | 🚫 Continuar                                                                          |
|                             |                                                                                      |

Pantalla 6: Selección del idioma con el que queremos trabajar.

# COMO GENERAR UNA FACTURA CON FORMATO ELECTRÓNICO

| GOBIERNO<br>DE ESPANA<br>VADINISTRACIONES                                                        | 4 - Factura-e<br>MINISTERIO<br>DE INDUSTRUA, ENERGIA<br>Y TURRIMO | -                             | -                           | factura.e                   | 0                     |     |
|--------------------------------------------------------------------------------------------------|-------------------------------------------------------------------|-------------------------------|-----------------------------|-----------------------------|-----------------------|-----|
| Arbol de Facturas                                                                                | Filtro de Facturas<br>Emisor<br>TODO<br>Pecha                     | Receptor                      | Co<br>TO                    | ncepto<br>DO 🔹              | Búsqueda              |     |
| Generar Factura 32.1<br>Recibir Factura<br>Búsqueda Avanzada<br>Importar / Exportar<br>Histórico |                                                                   | Emiso( (d)                    | Kécéptor (lā)               | importe (e) 1               | Version               |     |
| Configuración                                                                                    | Borrador <u>Emitida, Enviada, R</u>                               | ecibida Anulada Rectificativa | Borrador   Rectificativa Em | itida Rectificativa Enviada | Rectificativa Anulada | I . |

Pantalla 7: Debemos pulsar el botón "Generar Factura".

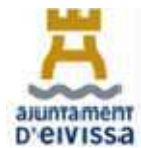

|                                                                                                    |                                                                                                    | Formation factories a second attended a                                                                    |
|----------------------------------------------------------------------------------------------------|----------------------------------------------------------------------------------------------------|----------------------------------------------------------------------------------------------------|
|                                                                                                    | The film official of                                                                                                    | Formatos ractura-e soportados, 3,2 y 3.                                                                    |
| atos Generales Factura                                                                                                    | Emisor                                                                                                    | Receptor                                                                                                   |
| Número Factura Emit-                                                                                                    | 2 Emisor                                                                                                    | Receptor                                                                                                   |
| Fecha Expedición 09-mar-2015                                                                                                    | <ul> <li>Persona Jurídica</li> <li>Persona Física</li> </ul>                                                                                                    | a 💿 Persona Jurídica 💮 Persona Física                                                                      |
|                                                                                                    | Tinn de Residencia                                                                                                    | Tinn de Residencia                                                                                         |
| Fecha Operación                                                                                                    |                                                                                                    |                                                                                                    |
| Lugar                                                                                                    | * General * Dirección Registro Contacto * FACe                                                                                                    | General      Dirección Registro Contacto      FACe                                                         |
| Código Postal                                                                                                    |                                                                                                    |                                                                                                    |
| Descripción                                                                                                    | Identificador                                                                                                    | Identificador                                                                                              |
|                                                                                                    | * ld. Fiscal                                                                                                    | * Id. Fiscal                                                                                               |
| Periodo de Facturación                                                                                                    | * Razón Social                                                                                                    | Razón Social                                                                                               |
| Desde                                                                                                    | Nombre Comercial                                                                                                    | Nombre Comercial                                                                                           |
| 0                                                                                                    |                                                                                                    |                                                                                                    |
| a                                                                                                    |                                                                                                    |                                                                                                    |
|                                                                                                    |                                                                                                    |                                                                                                    |
| Es una Factura Recibida                                                                                                    | (2)                                                                                                    |                                                                                                    |
|                                                                                                    |                                                                                                    |                                                                                                    |
| stallo de Factura                                                                                                    |                                                                                                    |                                                                                                    |
| etalle de Factura                                                                                                    | ad II de medida Importe (F) Imp Der                                                                                                    | parcut (E) Imp Datapidas (E) Importe Tatal (E)                                                             |
| etalle de Factura<br>Descripción Cantida                                                                                                    | ad U.de medida Importe (€) Imp. Rep                                                                                                    | oercut. (€) Imp. Retenidos (€) Importe Total (€)                                                           |
| etalle de Factura<br>Descripción Cantida                                                                                                    | ad U.de medida Importe (€) Imp. Rep                                                                                                    | oercut. (€)   Imp. Retenidos (€)   Importe Total (€)                                                       |
| talle de Factura<br>Descripción Cantida                                                                                                    | ad U.de medida Importe (€) Imp. Rep                                                                                                    | oercut. (€) Imp. Retenidos (€) Importe Total (€) (€)                                                       |
| talle de Factura Descripción Cantida Descuentos Suplidos Carros Adjunto                                                                                                    | ad U.de medida Importe (€) Imp. Rep<br>ns. Datos de Pano, Retención olobal Literales Lenales                                                                                                    | oercut. (€) Imp. Retenidos (€) Importe Total (€) (€)                                                       |
| talle de Factura Descripción Cantida Descuentos Suplidos Cargos Adjunte                                                                                                    | ad U.de medida Importe (€) Imp. Reg<br>os Datos de Pago Retención global Literales Legales                                                                                                    | oercut. (€) Imp. Retenidos (€) Importe Total (€) (€)                                                       |
| talle de Factura Descripción Cantida Descuentos Suplidos Cargos Adjunto Concepto                                                                                              | ad U.de medida Importe (€) Imp. Rep<br>os Datos de Pago Retención global Literales Legales<br>Porcentaje                                                                                                    | percut. (€) Imp. Retenidos (€) Importe Total (€)<br>Importe (€)                                            |
| etalle de Factura<br>Descripción Cantida<br>Descuentos Suplidos Cargos Adjunto<br>Concepto                                                                                    | ad U.de medida Importe (€) Imp. Rep<br>os Datos de Pago Retención global Literales Legales<br>Porcentaje                                                                                                    | bercut. (€) Imp. Retenidos (€) Importe Total (€)<br>Importe (€)                                            |
| etalle de Factura<br>Descripción Cantida<br>Descuentos Suplidos Cargos Adjunto<br>Concepto                                                                                    | ad U.de medida Importe (€) Imp. Rep<br>os Datos de Pago Retención global Literales Legales<br>Porcentaje                                                                                                    | oercut. (€) Imp. Retenidos (€) Importe Total (€)<br>Importe (€)                                            |
| etalle de Factura<br>Descripción Cantida<br>Descuentos Suplidos Cargos Adjunto<br>Concepto                                                                                    | ad U.de medida Importe (€) Imp. Rep<br>os Datos de Pago Retención global Literales Legales<br>Porcentaje                                                                                                    | bercut. (€) Imp. Retenidos (€) Importe Total (€)<br>Importe (€)<br>Descuento Total (€)                     |
| etalle de Factura<br>Descripción Cantida<br>Descuentos Suplidos Cargos Adjunto<br>Concepto                                                                                    | ad U.de medida Importe (€) Imp. Rep<br>os Datos de Pago Retención global Literales Legales<br>Porcentaje                                                                                                    | Dercut. (€) Imp. Retenidos (€) Importe Total (€)<br>Importe (€)<br>Descuento Total (€)                     |
| talle de Factura Descripción Cantida Descuentos Suplidos Cargos Adjunto Concepto TOTALES                                                                                      | ad U.de medida Importe (€) Imp. Rep<br>os Datos de Pago Retención global Literales Legales<br>Porcentaje                                                                                                    | Dercut. (€) Imp. Retenidos (€) Importe Total (€)<br>Importe (€)<br>Descuento Total (€)<br>Evtanción (XIII) |
| talle de Factura<br>Descripción Cantida<br>Descuentos Suplidos Cargos Adjunto<br>Concepto<br>TOTALES<br>Importe Bruto € - Descuent                                            | ad U.de medida Importe (€) Imp. Rep<br>os Datos de Pago Retención global Literales Legales<br>Porcentaje                                                                                                    | bercut. (€) Imp. Retenidos (€) Importe Total (€)<br>Importe (€)<br>Descuento Total (€)<br>Extensión (XML)  |
| talle de Factura     Descripción     Cantida       Descuentos     Suplidos     Cargos     Adjunto       Concepto     Concepto                                                 | ad U.de medida Importe (€) Imp. Rep<br>os Datos de Pago Retención global Literales Legales<br>Porcentaje                                                                                                    | estos€ Importe Total (€)<br>Extensión (XML)                                                                |
| talle de Factura<br>Descripción Cantida<br>Descuentos Suplidos Cargos Adjunto<br>Concepto<br>TOTALES<br>Importe Bruto € - Descuent<br>Importe Bruto antes de impuestos + Imp. | ad U.de medida Importe (€) Imp. Rep<br>os Datos de Pago Retención global Literales Legales<br>Porcentaje<br>tos € + Cargos € = Importe Bruto antes de impu<br>Repercut: € - Imp. Retenidos € = Total Factura | estos€ Extensión (XML)                                                                                     |

Pantalla 8: Pantalla de generación de la factura.

**1.Datos Generales Factura:** Los datos como el número de factura y la fecha de expedición le vendrán dados por defecto siempre con la serie "**Emit**" y con una numeración correlativa a medida que usted genere las facturas.

**Estos datos pueden ser modificados** de forma que usted puede seguir con la numeración que llevaba en el año corriente, le recomendamos que modifique la numeración de forma que la numeración de sus facturas concuerde la numeración de su factura electrónica.

Recuerde que Las facturas, para que sean válidas, deben ser correlativas. Si la última factura expedida es la X68 del 16/04/2019, la siguiente tiene que tener una fecha igual o posterior a esta con numeración X69.

**Emisor:** El emisor de la factura es el proveedor, por tanto deberá introducir sus datos rellenando el formulario anterior, su perfil de emisor quedará creado para las siguientes facturas.

**Receptor:** El receptor es el cliente, por tanto deberá crear al Ayuntamiento de Eivissa como receptor y para ello necesitará sus datos fiscales:

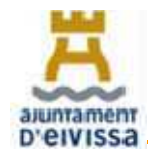

El Ayuntamiento de Eivissa posee tres patronatos municipales y un consorcio que son organismos autónomos dependientes del mismo por tanto en caso de facturar a alguno de ellos debe tener en cuenta sus datos fiscales.

| ORGANISMO O ENTIDAD DEPENDIENTE                               | CIF       |
|---------------------------------------------------------------|-----------|
| PATRONATO MUNICIPAL DE DEPORTES DE EIVISSA                    | P5702601E |
| PATRONATO MUNICIPAL DE MÚSICA DE EIVISSA                      | P5702603A |
| PATRONATO MUNICIPAL MUSEO DE ARTE CONTEMPORÁNEO<br>DE EIVISSA | P5702602C |
| AYUNTAMIENTO DE EIVISSA                                       | P0702600H |
| CONSORCI EIVISSA PATRIMONI DE LA HUMANITAT                    | Q0700416A |

Para crear los sujetos deberá escoger si son **"persona física**" o por el contrario "**persona jurídica**", tras escoger la opción correcta debe pulsar sobre el botón-"**Nuevo usuario**" e ir rellenando todas las pestañas en las que se solicita información, las pestañas obligatorias son aquellas marcadas con un asterisco, posteriormente ha de **guardar** el sujeto que quedará grabado para próximas facturas.

En el caso del Ayuntamiento de Eivissa le recomendamos que cree **tantos usuarios como departamentos a los cuales realiza servicios**, ya que el Ayuntamiento de Eivissa posee tantos **códigos DIR** como departamentos.

Nuestra recomendación es que al grabar el nombre del receptor introduzca el departamento de forma que le sea más fácil identificar a que departamento envía sus próximas facturas.

| (F)        | Person      | na Juridica | @ F      | ersona Fis | ica    |
|------------|-------------|-------------|----------|------------|--------|
|            | * Tipo de R | lesidencia  | Reside   | nte        |        |
| General    | * Dirección | Registro    | Contacto | + FACe     |        |
| dentificad | ior         |             |          |            | 2      |
| ld. Fisca  | 1           | -           |          | XXXX       | 00000  |
| Razón S    | iocial      | TURISMO     | AYUNTA   | MIENTO DE  | IBIZA) |
| lombre C   | omercial    |             |          |            |        |
| ombre C    | omercial    |             |          |            |        |
|            |             |             |          |            |        |

## Ejemplo: TURISMO (AYUNTAMIENTO DE EIVISSA)

Al rellenar la pestaña "FACE" del receptor deberá introducir los tres códigos DIR correspondientes al departamento del Ayuntamiento de Ibiza al que desea enviar la factura, los

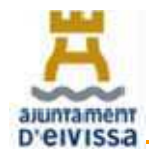

proveedores deben solicitar a la personal responsable del área que les solicito el suministro del bien o la prestación del servicio que les faciliten los códigos con los que debe introducir la factura.

Puede introducirlos manualmente a través del lápiz o buscarlos con la lupa.

| Pers                     | sona Jurídica | © F        | ersona F | ísica |
|--------------------------|---------------|------------|----------|-------|
| Tipo de                  | e Residencia  | Reside     | nte      |       |
| General      Direcció    | n Registro    | Contacto   | * FACe   |       |
| Seleccione una admi      | nistración    |            | 0        | ?     |
| Utilice la lupa para sel | eccionar una  | administra | ción     |       |
| Órgano Gestor            |               |            | 2        | Ø     |
| • Unidad Tramitadora     |               |            | 0        | 0     |
| * Oficina Contable       |               |            | 0        | 9     |
| Órgano Proponente        | 12            | 1          |          |       |

Todos los códigos del Ayuntamiento de Ibiza se encuentran disponibles en el siguiente en la página web <u>www.eivissa.face.gob.es</u> en la pestaña **Directorios/Relaciones**.

Una vez completados y guardados, tanto el emisor como el receptor, debe pulsar en "**Añadir**" en la pestana "**Detalle de Factura**".

| fietalle rise | Factors     |          |             |             |                   |                   |                    |   |
|---------------|-------------|----------|-------------|-------------|-------------------|-------------------|--------------------|---|
| 42            | Description | Candidad | U da medida | imparte (6) | Img: Ropercut (6) | imp-Retenidos (6) | importe Total (sk) | ۲ |
|               |             |          |             |             |                   |                   |                    | Θ |

**Añadir:** En este panel se pueden introducir los conceptos a facturar implicados así como todos aquellos elementos asociados: Cargos, descuentos, medios de pago, etc.

Al pulsar el botón "Añadir" se muestra la siguiente pantalla:

| 9                                                                                                    |                                 | Formation texture-e populitados: 3.2 y 3                                                                                                    |
|----------------------------------------------------------------------------------------------------|---------------------------------|----------------------------------------------------------------------------------------------------|
| Innered  Description  Description  Descripti | Concepts Paccarting Imports (6) | Otiski statiska     Terfan V Betha, Topografia (Skaaeteene)     Terfan V Betha, Topografia (Skaaeteene)     Terra seastaski     Ferra seastaski     Ferra seastaski     Ferra seastaski     Ferra seastaski     Ferra seastaski     Ferra seastaski     Ferra seastaski     Google de aktue |
| Impuesta Tipo Impositivo                                                                                                    | BI GUORA (C) BI E MEGRA G       | G Especial (f) Recargo equiv (imp. requir (f))                                                                                                    |
|                                                                                                    |                                 |                                                                                                    |

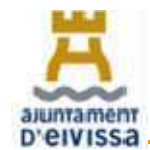

## MANUAL DE FACTURACIÓ AJUNTAMENT D'EIVISSA.

Para la creación del concepto debe rellenar todos los campos obligatorios, desde el Ayuntamiento de Eivissa le solicitamos que nos facilite el mayor número de datos posible para la correcta tramitación de la factura introduciendo la fecha de realización del trabajo o compra del bien o periodo que se factura, persona que contrato el servicio y todos aquellos datos que puedan ayudar a la comprobación de la entrega del bien o prestación del servicio, para ello existe un recuadro de "**Información Adicional**".

El campo de **Impuestos** no es opcional ya que su existencia es necesaria, en el caso de facturar entregas de bienes o prestaciones de servicios **no sujetas o sujetas pero exentas**, según establecen los artículo 7 y 20 de la Ley 37/1992, de 28 de diciembre, del Impuesto sobre el Valor Añadido deberá escoger la opción adecuada y rellenar el campo motivo por el cual la factura está exenta.

#### Ejemplo:

Concepto als impaesatos. Too Operación sueto y exento. . Moteo factorio 20 de la Les Diá (Famación)

**Anexos:** Es posible adjuntar documentos a la factura que se desea generar, para ello debe seleccionar la pestaña "**Adjuntos**" y pulsar "**Añadir**", acto seguido se desplegará una ventana donde deberá especificar el tipo de formato del documento que quiere adjuntar a su factura.

| escuentos | Supidos Cargos Adjuntos Datos de | Page Retención global Litera | ales Legales   |                                         |        |
|-----------|----------------------------------|------------------------------|----------------|-----------------------------------------|--------|
| Formato   | Ruta                             | Descripción                  | Incluir en XML | Información Adicional - Extensión (XML) | Ø<br>@ |

| * Formato     | XNL              | × |
|---------------|------------------|---|
| * Documento   |                  | 6 |
| * Descripción |                  |   |
|               | 🗂 Incluir en XML |   |

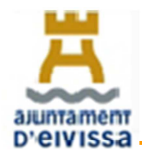

Desde el Ayuntamiento de Eivissa le solicitamos que adjunte todos los documentos referentes a su factura como pueden ser albaranes, vales, contratos, tickets y todos aquellos que favorezcan la mejor identificación y tramitación de la factura.

**Datos de Pago**: Es posible introducir información acerca del medio de pago a emplear así como de los datos bancarios del proveedor para ello debe seleccionarse la pestaña "Datos de Pago" y a su vez rellenar las tres pestañas "General", "Cuenta de Cargo" y "Cuenta de abono".

| Doscuentos Supidos Corgos Adjunto Datos de Pago Roto | nción global Literales Legol | 05              |                     |  |
|------------------------------------------------------|------------------------------|-----------------|---------------------|--|
| General Guenta de Cargo   Cuenta de Abono            |                              |                 |                     |  |
| Datos de Pago                                        | Fechs Vencimiento            | 30-dic-2008 😴 🔻 | Referencia del pago |  |
| Si desea utilizar un medio de pago ya existente      | Medio de Pago                | <b>~</b>        | Importe (=)         |  |
|                                                      |                              |                 |                     |  |

Los datos bancarios quedaran gravados para próximas facturas de forma que puede seleccionar sus cuentas bancarias ya almacenadas.

**Firmar la Factura o Guardar Borrador**: Una vez finalizada la factura tiene la opción de guardarla como borrador o bien firmarla, si desea editarla posteriormente debe guardarla como borrador ya que un vez firmada la factura se almacenará en sus facturas emitidas y la única forma de editarla será generando una rectificativa.

|                                                                                                    | MINISTERIS<br>DE INCONTRAL EN ERGÍA<br>TEURORI                          |                                                                                            | factura                      | • 🕘                                                                                                    |
|----------------------------------------------------------------------------------------------------|-------------------------------------------------------------------------|--------------------------------------------------------------------------------------------|------------------------------|----------------------------------------------------------------------------------------------------|
| Árbol de Facturas                                                                                                    | Filtro de Facturais<br>Emisor                                           | Rerector                                                                                   | Concepto                     |                                                                                                    |
| - Criticoa<br>- Criticoa<br>- Criticoa | © Fei Guardar en disco                                                  | UTA . C Gestión de Facturación Electrónica x2.4<br>Fometro factura-a asportados: 32.y 32.1 | 1000                         | 🖉 Dúsqueda                                                                                                    |
|                                                                                                    | identific<br>D.A.V.944/A<br>PRUEBA1<br>PRUEBA2<br>Emit-3<br>Emit-3_xeag | (a) Guardar                                                                                | Id) Importe<br>k (INTERVIENC | Wers ion         Image: Constraint of the second second secon |
| A                                                                                                    | 3                                                                       | •                                                                                          |                              |                                                                                                    |

Para **guardar la factura en su ordenador** deberá pulsar sobre el icono del disquete y poner la ruta del directorio de su ordenador en el que desea guardar su factura.

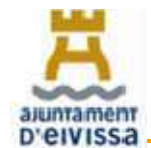

Una vez generada su factura y guardada en su computadora deberá dirigirse a la página web del Punto General de Entrada de Facturas Electrónicas (FACE) del Ayuntamiento de Eivissa para cargar la factura y enviarla.

#### http://www.eivissa.face.gob.es

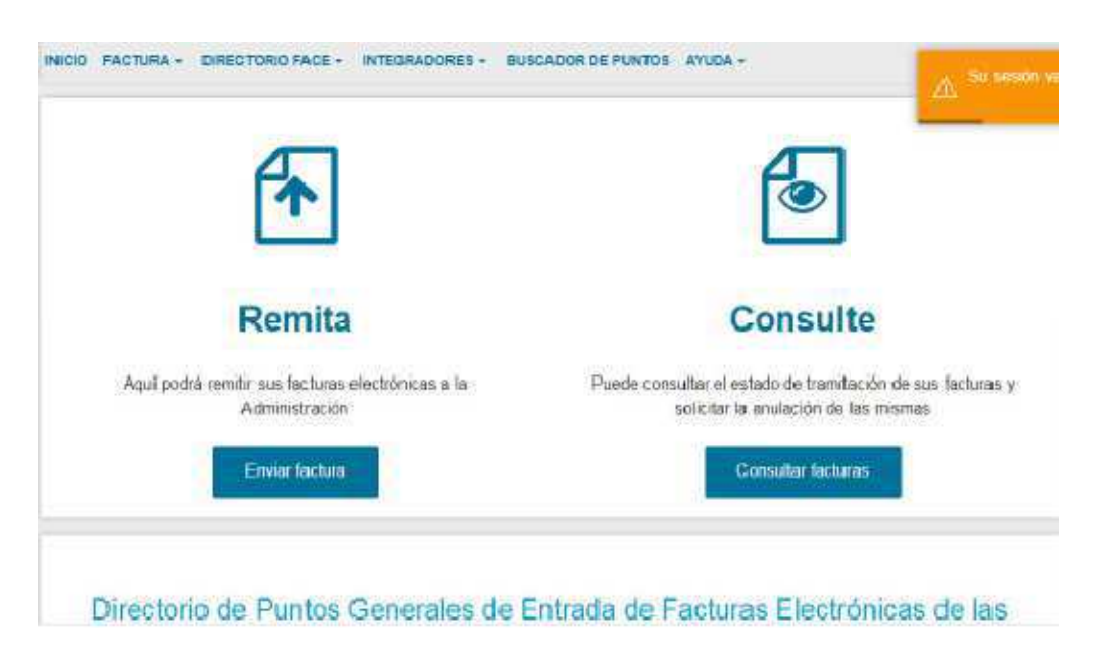

Ventana 1: Debe pulsar el botón de "Enviar factura"

| Cemitir Fa                              | ACTURA<br>No a las aemonistraciones a                               | DI VERUDAE A FACE                                     |                                                                    |          |
|-----------------------------------------|---------------------------------------------------------------------|-------------------------------------------------------|--------------------------------------------------------------------|----------|
| SO                                      |                                                                     |                                                       |                                                                    |          |
| 00.                                     |                                                                     |                                                       |                                                                    |          |
| hora para remitir<br>omodidad, varias   | sus facturas a las Administr<br>formas de identificación            | raciones Públicas adheridas a FAC                     | le, ponemos a su disposición, y para su                            | i mayor  |
| bora para remitir i<br>xmodidad, varias | sus facturas a las Administr<br>formas de identificación<br>Cligive | aciones Públicas adheridas a FAC<br>Firma electrónica | le, ponemos a su disposición, y para su<br>Certificado electrónico | a meryot |

Ventana2: Debe pulsar el botón correspondiente según tenga certificado, firma o clave electrónica e introducir la contraseña de su certificado.

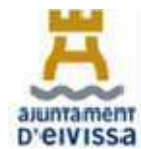

| Remitir Factura                                     |                                                                                                    |
|-----------------------------------------------------|----------------------------------------------------------------------------------------------------|
| Domes Electrónico                                   |                                                                                                    |
| Correo-electrómica dande recibirá fas molficaciones |                                                                                                    |
| Factura                                             |                                                                                                    |
| 2                                                   | and and a second second s |
| Anexas                                              |                                                                                                    |
| 2                                                   |                                                                                                    |
|                                                     |                                                                                                    |

#### Ventana 3: Debe rellenar los datos solicitados.

**Correo Electrónico**: Es muy importante que el correo electrónico que introduzca sea un correo al que tenga fácil acceso ya que será a este e-mail donde la plataforma de FACE enviará todos los estados de trámite de su factura así como si su factura ha sido rechazada o no se ha podido registrar en la Oficina Contable del Ayuntamiento de Ibiza.

**Factura:** Debe pinchar la flecha y abrirá una nueva ventana donde usted podrá examinar su ordenador y subir la factura que previamente ha guardo.

**Anexos**: Podrá adjuntar cualquier fichero anexó a su factura en formato pdf, como le hemos indicado anteriormente es muy importante para la correcta validación de la factura que aporte tantos datos y documentos tenga en su poder que constaten el suministro o servicio que ha realizado.

**Remitir la factura**: Una vez adjuntados todos los documentos y datos necesarios deberá pulsar el botón Remitir la factura, tras lo cual se abrirá la siguiente ventana:

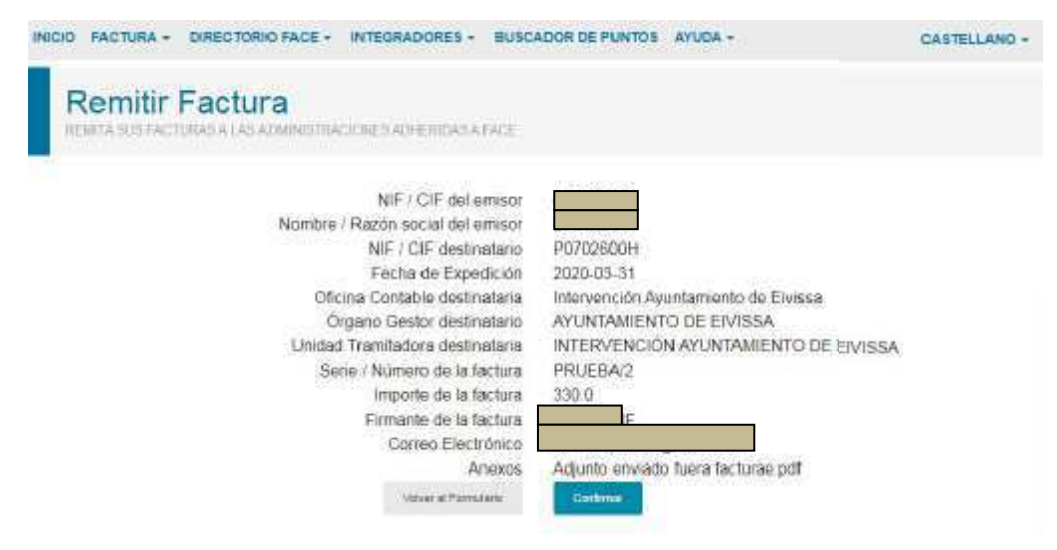

Ventana 4: Debe pulsar Confirmar

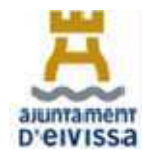

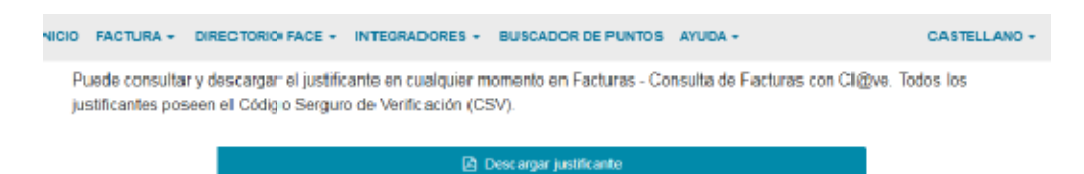

#### Ventana 5: Descargar justificante

**Justificante**: Es conveniente que descargue o imprima su justificante ya que en él hay un número de registro, le recomendamos que entre en el e-mail que ha facilitado al día siguiente del registro de la factura para comprobar que no tiene ningún correo indicándole que la factura no ha podido ser registrada, de ser así debe ponerse en contacto con el departamento de Intervención del Ayuntamiento de Eivissa al teléfono 971.39.76.00 e indicarles la incidencia.

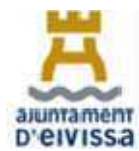

| DIRECTORIOS DIR                               |           |            |                   |  |  |
|-----------------------------------------------|-----------|------------|-------------------|--|--|
| Demonstration                                 | Oficina   | Órgano     | Unidad            |  |  |
| Departamento                                  | Contable  | Gestor     | Tramitadora       |  |  |
| Administración General y Secretaría           | L01070260 | L01070260  | LA0004486         |  |  |
| Aigüa - Sanejament - Fonts                    | 101070260 | L01070260  | LA0008690         |  |  |
| Municipals                                    |           |            |                   |  |  |
| Alumbrado Público                             | L01070260 | L01070260  | LA0004524         |  |  |
| Archivo-Biblioteca                            | L01070260 | L01070260  | LA0004499         |  |  |
| Ayuntamiento de Eivissa                       | L01070260 | L01070260  | L01070260         |  |  |
| Benestar Social                               | L01070260 | L01070260  | LA0004489         |  |  |
| Can Ventosa                                   | L01070260 | L01070260  | LA0004516         |  |  |
| Cementerios                                   | L01070260 | L01070260  | LA0004496         |  |  |
| Centro Protección Animales                    | L01070260 | L01070260  | LA0004517         |  |  |
| Comercio y Promoción Económica                | L01070260 | L01070260  | LA0004515         |  |  |
| Consorci Eivissa Patrimoni de la<br>Humanitat | LA0005414 | LA0005414  | LA0005414         |  |  |
| Cultura                                       | L01070260 | L01070260  | LA0004498         |  |  |
| Educación                                     | L01070260 | L01070260  | LA0004491         |  |  |
| Escoletas Municipales                         | L01070260 | L01070260  | LA0004513         |  |  |
| Festeios Populares                            | L01070260 | L01070260  | LA0004500         |  |  |
| Formación Interna                             | 101070260 | L01070260  | LA0005257         |  |  |
| Informática                                   | 101070260 | L01070260  | LA0004519         |  |  |
| lardines                                      | 101070260 | 101070260  | LA0007043         |  |  |
| Juventud                                      | 101070260 | 101070260  | LA0004501         |  |  |
| Limpieza Edificios Municipales                | 101070260 | 101070260  | LA0004492         |  |  |
| Limpieza Viaria y Recogida Residuos           | 101070260 | 101070260  | 140004512         |  |  |
| M A C F. Patronato Municipal Museo            | 2010/0200 | 2010/0200  |                   |  |  |
| de                                            |           | 1 40004351 | 1 40004351        |  |  |
| Arte Contemporáneo de Eivissa                 | LA0004351 | 100001001  |                   |  |  |
| Mantenimiento Edificios Municipales           | L01070260 | L01070260  | LA0008688         |  |  |
| Medio Ambiente                                | L01070260 | L01070260  | LA0004525         |  |  |
| Mercados                                      | L01070260 | L01070260  | LA0004505         |  |  |
| Modernización – Transparencia                 | L01070260 | L01070260  | LA0008691         |  |  |
| Movilidad                                     | L01070260 | L01070260  | LA0004527         |  |  |
| Museo Puget y Centro Medina                   | L01070260 | L01070260  | LA0004510         |  |  |
| Yabisah                                       | 101070000 |            |                   |  |  |
| Normalizacion Linguistica                     | L010/0260 | L010/0260  | LA0004502         |  |  |
| Obras, Mantenimiento Urbano y                 | L01070260 | L01070260  | LA0004503         |  |  |
| Edificios Municipales                         | 101070260 | 101070260  | 1 4 0 0 0 4 4 9 1 |  |  |
| Organos de Gobierno y Alcaldia                | L01070260 | L01070260  | LA0004481         |  |  |
| Parques Infantiles                            | L01070260 | L01070260  | LA0005259         |  |  |
| Participación Ciudadana                       | L01070260 | L01070260  | LA0004518         |  |  |
| Patrimonio Historico                          | L010/0260 | L010/0260  | LA0004514         |  |  |
| Patronato Municipal de Deportes               | LA0004349 | LA0004349  | LA0004349         |  |  |
| Patronato Municipal de Música                 | LA0004350 | LA0004350  | LA0004350         |  |  |
| Patronto Municipal de Deportes                | L01070260 | L01070260  | LA0004508         |  |  |
| Plan Municipal de Drogas                      | L01070260 | L01070260  | LA0004494         |  |  |

# 2.2. RELACIÓN DE CÓDIGOS DIR DEL AYUNTAMIENTO DE IBIZA

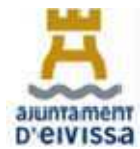

# MANUAL DE FACTURACIÓ AJUNTAMENT D'EIVISSA.

| Departamento                      | Oficina   | Órgano    | Unidad      |
|-----------------------------------|-----------|-----------|-------------|
|                                   | Contable  | Gestor    | Traintauora |
| Playas                            | L01070260 | L01070260 | LA0005258   |
| Policía Local                     | L01070260 | L01070260 | LA0004487   |
| Políticas de Igualdad             | L01070260 | L01070260 | LA0004528   |
| Prensa y Comunicación             | L01070260 | L01070260 | LA0004495   |
| Protección Civil                  | L01070260 | L01070260 | LA0004521   |
| Recursos Humanos                  | L01070260 | L01070260 | LA0004522   |
| Salud Pública                     | L01070260 | L01070260 | LA0004526   |
| Servei d'Ocupació                 | L01070260 | L01070260 | LA0004497   |
| Servicio de Atención al Ciudadano | L01070260 | L01070260 | LA0004511   |
| Servicios Económicos              | L01070260 | L01070260 | LA0004504   |
| Suministro Energía Eléctrica      | L01070260 | L01070260 | LA0004529   |
| Telefonía (Fijos y móviles)       | L01070260 | L01070260 | LA0008689   |
| Turismo                           | L01070260 | L01070260 | LA0004506   |
| Urbanismo                         | L01070260 | L01070260 | LA0004493   |
| Vivero de Empresas                | L01070260 | L01070260 | LA0005256   |
| Vivienda y Núcleo Histórico       | L01070260 | L01070260 | LA0004520   |
| Voluntariado                      | L01070260 | L01070260 | LA0004523   |
| Covid 19                          | L01070260 | L01070260 | LA0016416   |
| Edusi-Comunicación                | L01070260 | L01070260 | LA0016417   |

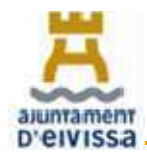

## **3. COMO FACTURAR A TRAVES DE LA SEDE ELECTRONICA.**

Como hemos comentado solo podrán registrara facturas a través de la Sede Electrónica aquellas personas físicas que según lo establecido en el artículo artículo 4 de la Ley 25/2013, de 27 de diciembre, de impulso de la factura electrónica y creación del registro contable de facturas en el sector público, no tengan obligación de registrar sus facturas a través de Punto General de Facturación Electrónica (FACE).

Por tanto si usted es una persona física que factura con su D.N.I puede registrar sus facturas al Ayuntamiento a través de la Sede Electrónica del Ayuntamiento de Ibiza o de los organismos autónomos dependientes o consorcio adscrito:

| ORGANISMO                                                    | DIRECCION NWEB                                                 |
|--------------------------------------------------------------|----------------------------------------------------------------|
| AYUNTAMIENTO DE EIVISSA                                      | https://eivissa.sedelectronica.es/info.0                       |
| PATRONATO MUNICIPAL DE DEPORTES                              | https://esports.eivissa.sedelectronica.es/inf.0                |
| PATRONATO MUNICIPAL DE MÚSICA                                | https://musica-eivissa.sedelectronica.es/info.0                |
| PATRONATO MUNICIPAL DEL MUSEO<br>DEARTE CONTEMPORANEO (MACE) | https://mace-eivissa.sedelectronica.es/info.0                  |
| CONSORCI EIVISSA PATRIMONI DE<br>LAHUMANITAT                 | https://patrimonihumanitat<br>eivissa.sedelectronica.es/info.0 |

Las facturas deben registrarse a través de la Sede Electrónica correspondiente según vayan dirigidas al Ayuntamiento o sus organismos autónomos dependientes o consorcio adscrito.

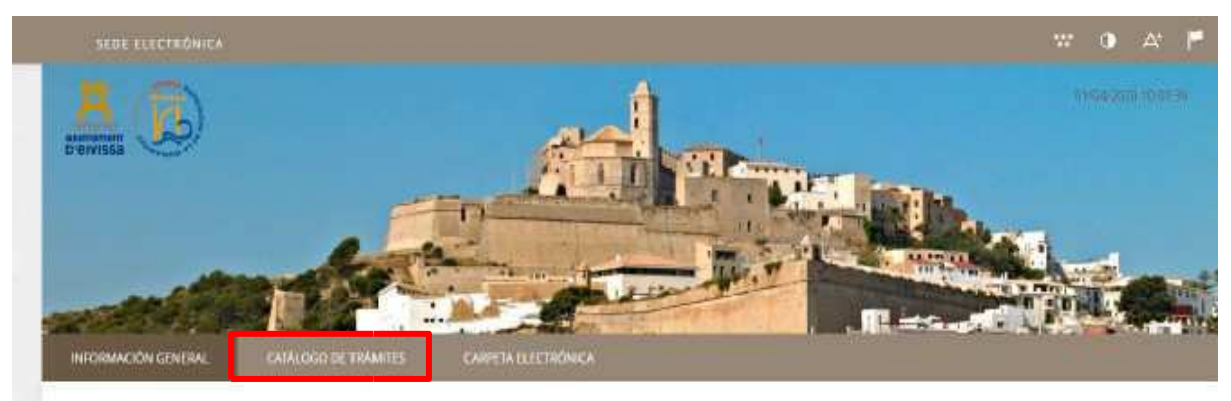

Ventana 1: Debe pulsar "CATALOGO DE TRÁMITES"

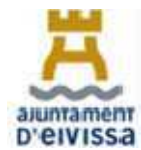

|                                                                                                    |                 | See of                          | A SA                       |
|----------------------------------------------------------------------------------------------------|-----------------|---------------------------------|----------------------------|
| INFORMACIÓN GINERAL CATÁLOGO DE TRÁMITES CARPEN, ELECTRÓNICA                                                                  |                 | Constanting of the local sector |                            |
| encice Carcillago de manifest                                                                                                 |                 |                                 |                            |
| CATÁLOGO DE TRÁMITES                                                                                                    |                 |                                 |                            |
| Procedimiental Disponibles                                                                                                    |                 |                                 |                            |
| Seleccione Materia                                                                                                    | GENE            | 利礼                              |                            |
|                                                                                                    |                 | 26.7                            |                            |
| Aportación de Documentos                                                                                                    | () Información  | 1 Gestarger                     | e Tamacón<br>Secretaria    |
| Snitmus de Genificada o Informe Induzera                                                                                      | () Información  | 🔔 Destargar<br>Instansta        | € Tamtación<br>Electrónica |
| Padron - Alus cicambio de domicilia en el Padron Municipal de Habisones                                                       | () Información  |                                 |                            |
| Padrón - Solicitud de Modificación de los datos personales del Padrón Municipal de Habitantes                                 | () Información  | 2                               |                            |
| Padron - Solicitud de confirmación de inscripción padricial para comunitarias o na comunicante con autorigación da residencia | (i) Información |                                 |                            |

#### Ventana 2: Introducir en el buscador la palabra "GENERAL".

| CATÁLOGO DE TRÁMITES       |               |                    |                             |  |
|----------------------------|---------------|--------------------|-----------------------------|--|
| Procedimientos Disponibles |               |                    |                             |  |
| Selescione Materia         |               |                    |                             |  |
| Seleccione uno             | <b>*</b>      |                    | GENERAL                     |  |
| Instancia General          | O Información | 🛓 Decorpor limando | 🖨 Transsection Electricises |  |

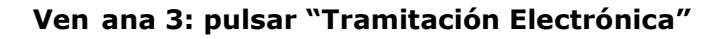

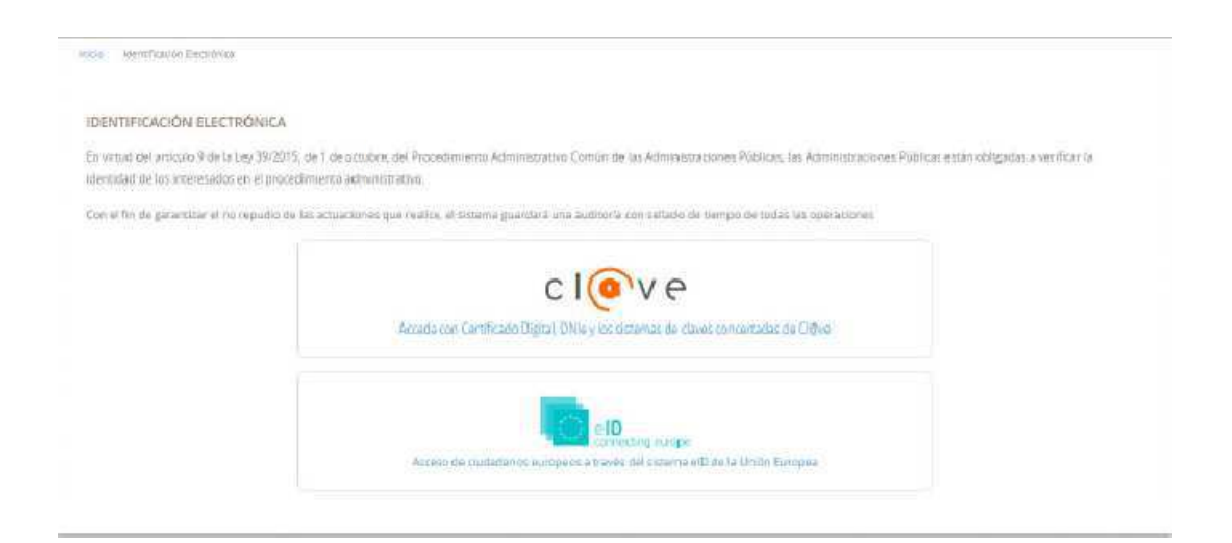

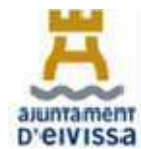

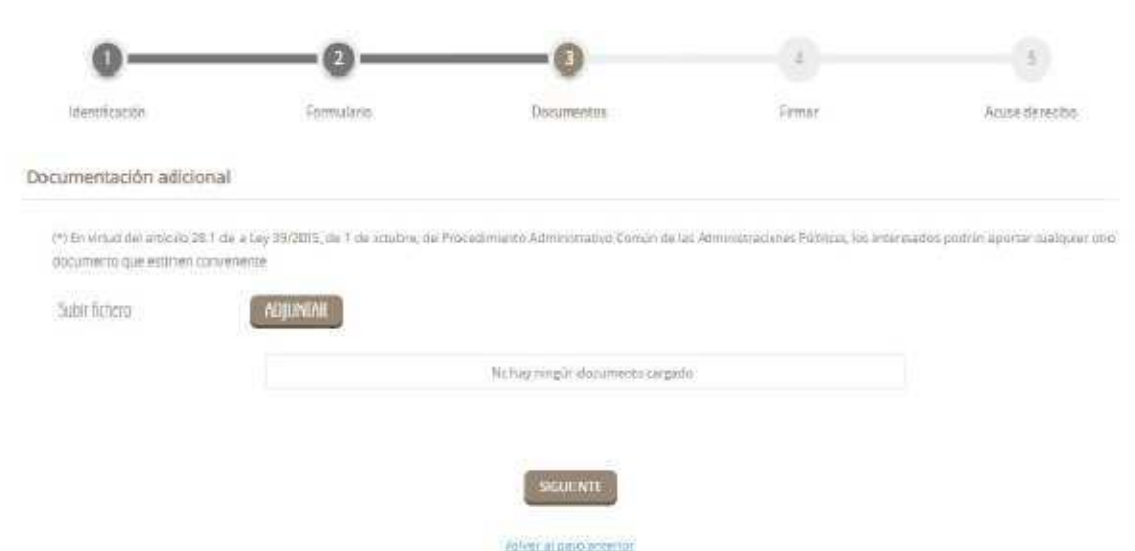

#### Ventana 4: Introducir la contraseña de su certificado electrónico.

Ventana 5: Adjunte su factura

**Anexos:** Debe adjuntar su factura y todos los documentos acreditativos del suministro del bien o realización del servicio como vales, tickets, albaranes etc.

Deberá verificar las casillas:

He sido informado de que esta Entidad va a tratar y guardar los datos aportados en la instancia y en la documentación que la acompaña para la realización de actuaciones administrativas

Declaro que es cierto el contenido de este documento y confirmo mi voluntad de firmarlo

Finalmente deberá firmar con su certificado electrónico y descargar el justificante de registro donde consta el número de registro de su factura.